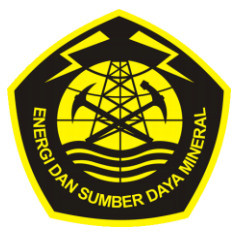

### KEMENTERIAN ENERGI DAN SUMBER DAYA MINERAL DIREKTORAT JENDERAL KETENAGALISTRIKAN

# SISTEM DATABASE ONLINE REGISTER SERTIFIKAT LAIK OPERASI

<sub>oleh:</sub> Kasubdit Kelaikan Teknik dan Keselamatan Ketenagalistrikan

> Pada Acara *Coffee Morning*

Jakarta, 13 November 2014

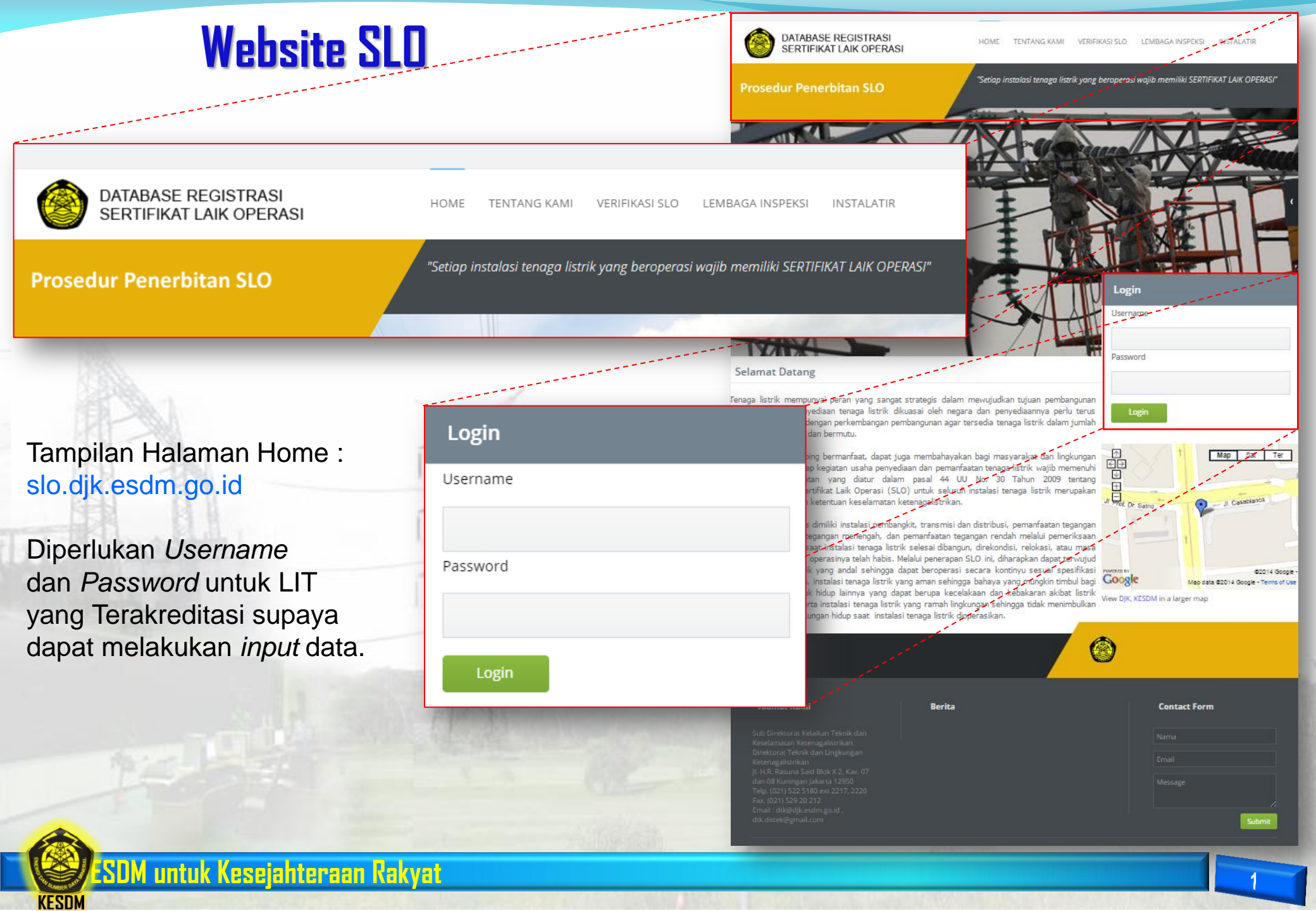

### Prosedur Penerbitan SLO oleh LIT Terkareditasi

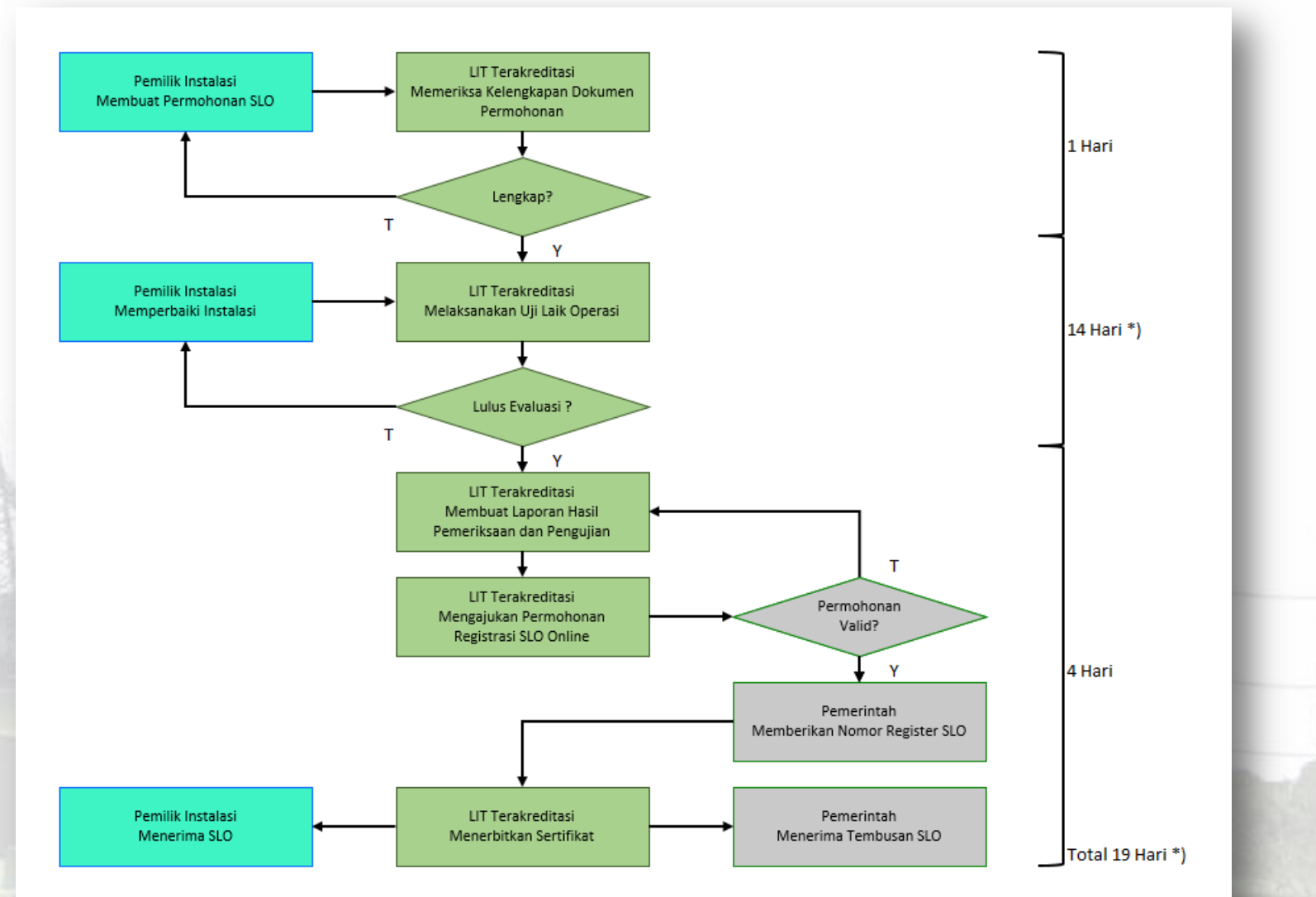

\*) Sesuai Kondisi dan Kesiapan Instalasi

SDM untuk Kesejahteraan Rakyat

### Prosedur Penerbitan SLO oleh LIT yang Ditunjuk

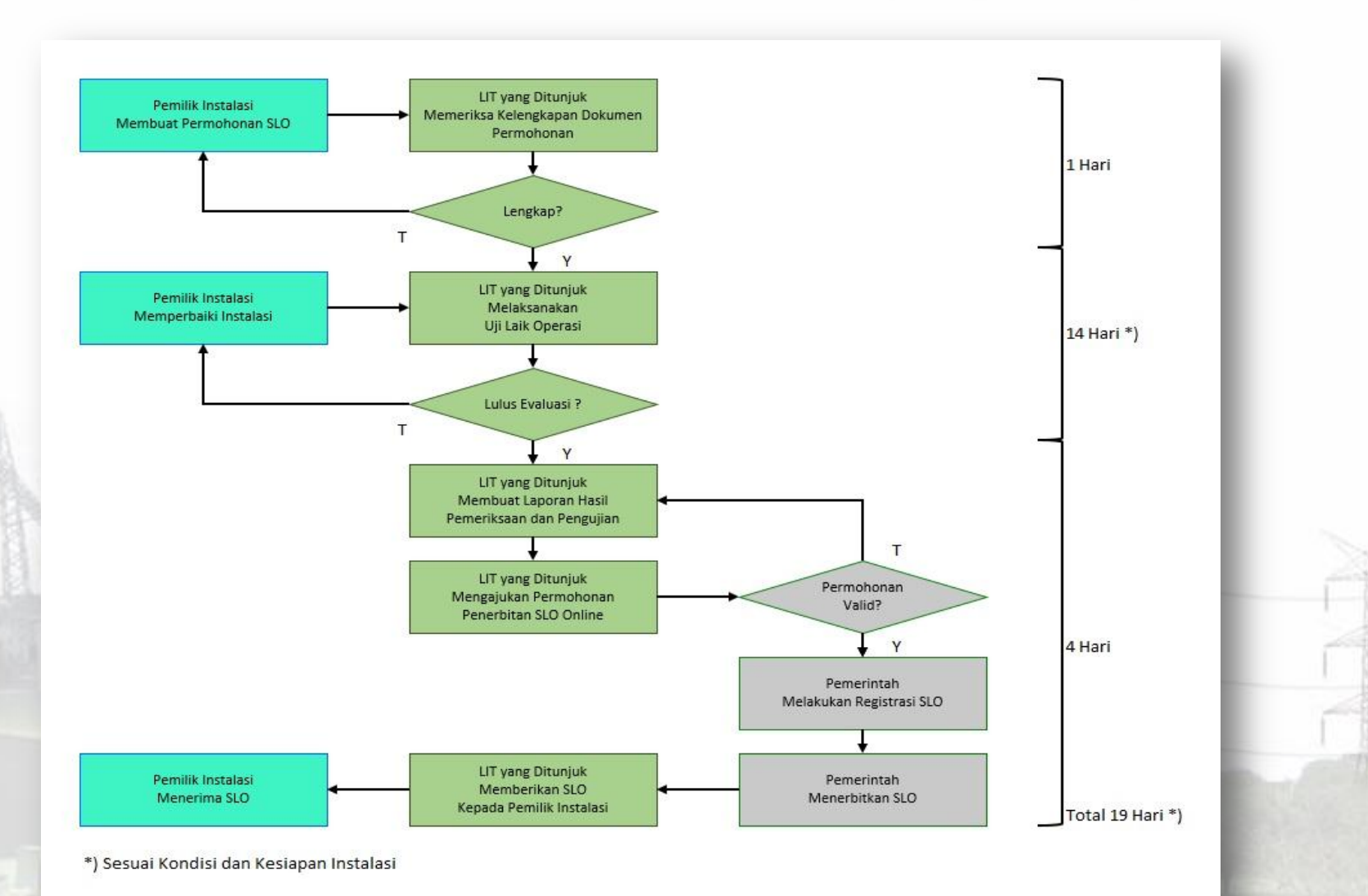

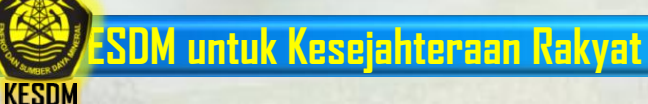

### **Prosedur Penerbitan SLO**

### Instalasi Pemanfaatan Tenaga Listrik Tegangan Rendah oleh LIT TR yang Ditetapkan oleh Menteri

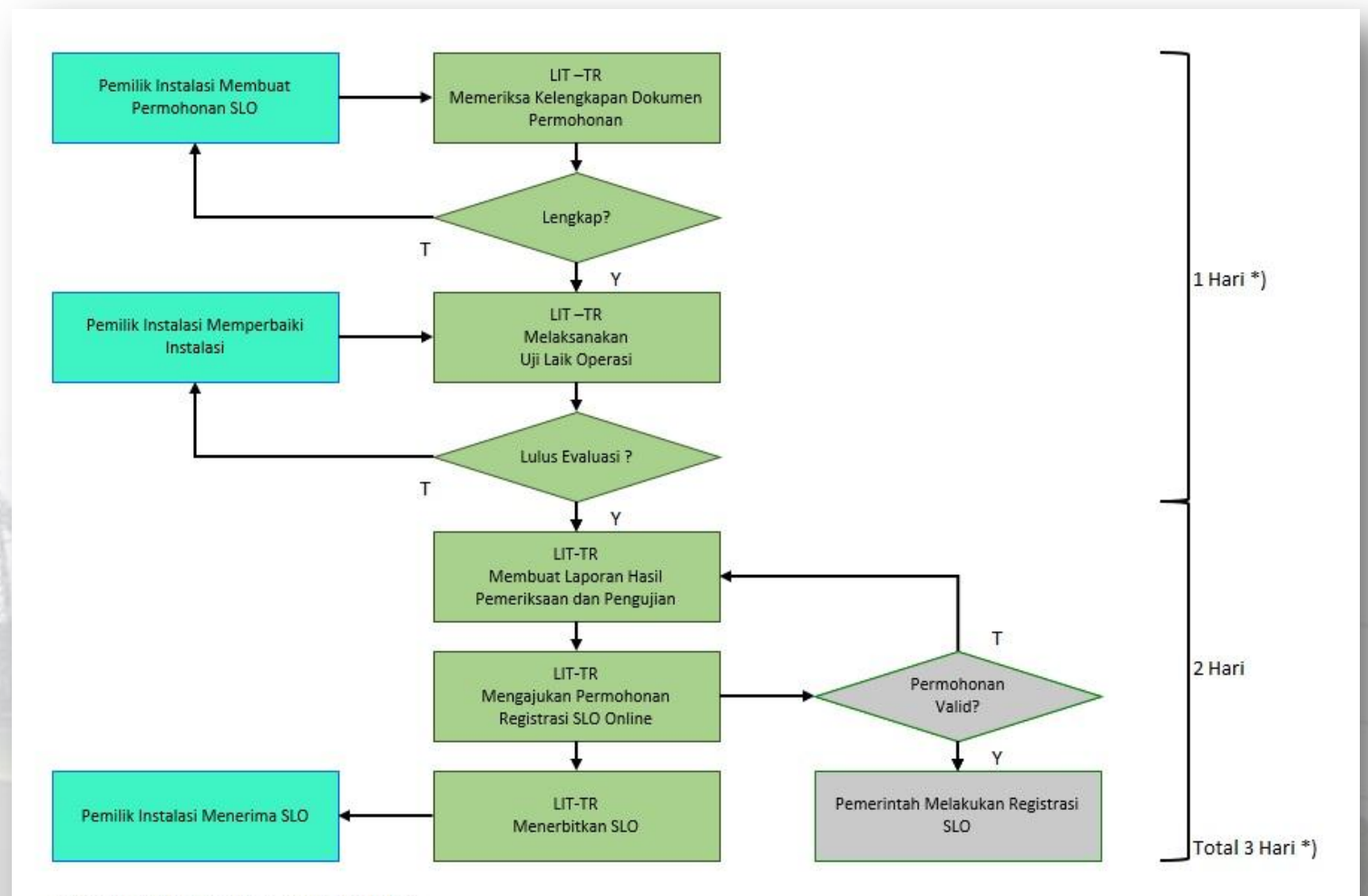

\*) Sesuai Kondisi dan Kesiapan Instalasi

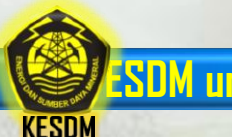

# Tentang Kami

Tampilan Halaman Tentang Kami : Berisi Informasi Struktur Organisasi Direktorat Teknik dan Lingkungan Ketenagalistrikan

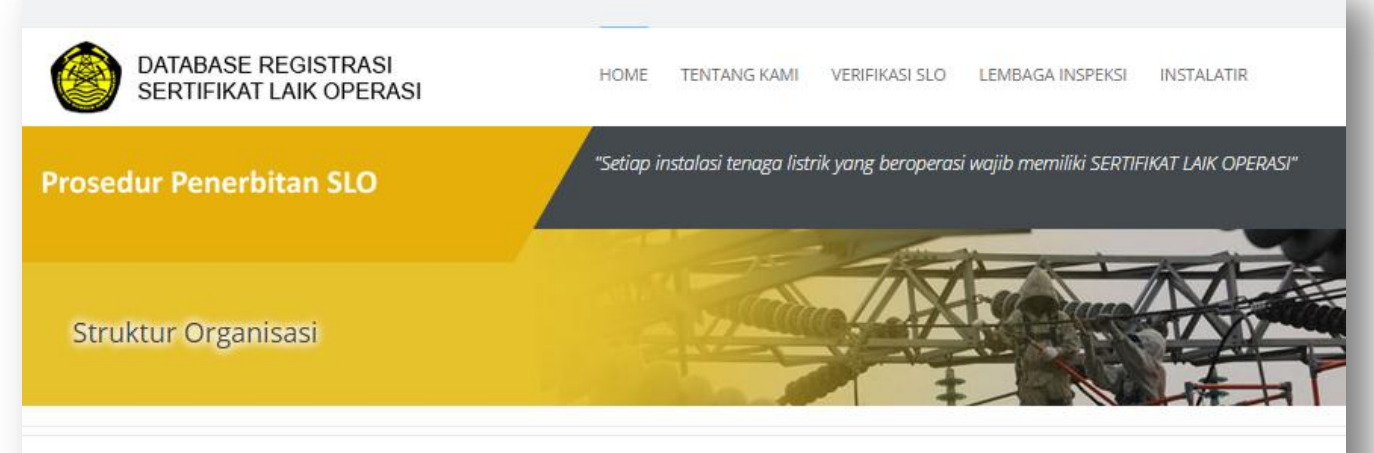

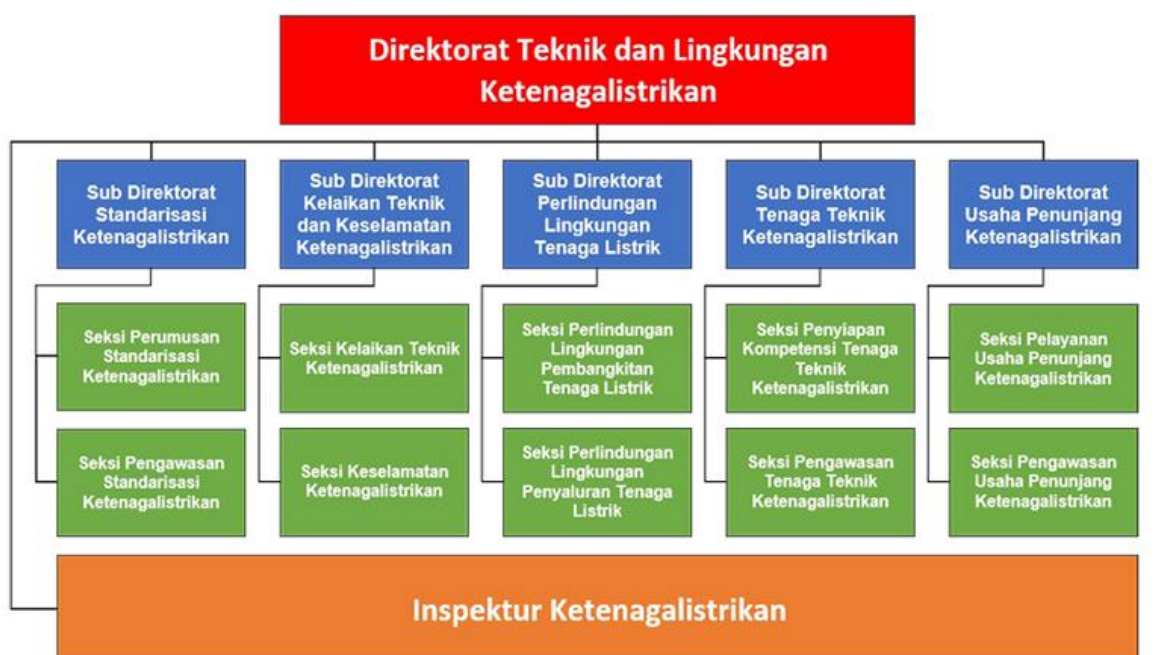

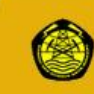

# Verifikasi SLO TT & TM

Tampilan halaman Verifikasi SLO TT dan TM

Jika nomor register belun terdaftar maka akan mun peringatan: No. Registrasi Tidak terda

KESDM

| nan                                            |                | DATABASE REGISTRASI<br>SERTIFIKAT LAIK OPERASI           | HOME TENTANG KAMI N                | YERIFIKASI SLO LEMBAGA INSPEKSI I        | INSTALATIR       |
|------------------------------------------------|----------------|----------------------------------------------------------|------------------------------------|------------------------------------------|------------------|
| TT dan TM.                                     |                | Prosedur Penerbitan SLO                                  | "Setiap instalasi tenaga listrik j | vang beroperasi wajib memiliki SERTIFIK/ | AT LAIK OPERASI" |
| ister belum<br>akan muncul<br>Tidak terdaftar. |                | Verifikasi SLO TT & TM                                   |                                    |                                          |                  |
|                                                |                | Masukan No Registrasi                                    | Venfikasi                          |                                          |                  |
| Masukan No Registrasi                          | JAXL.14        | Verifikasi                                               |                                    |                                          |                  |
|                                                |                |                                                          |                                    |                                          |                  |
| Nama Instalasi                                 | : Jaringan Teg | angan Menengah                                           |                                    |                                          | THE.             |
| Nama Pemilik                                   | : PT PLN (Per  | sero) Distribusi Jawa Barat dan Banten Area Gunung Putri | i                                  |                                          |                  |
| No Register                                    | : JAXL.14      |                                                          |                                    | /                                        |                  |
| No Sertifkat                                   | : 051.U.1.311  | 1Q15.GEGJ.14                                             |                                    |                                          |                  |
| Tanggal Terbit                                 | : 22-10-2014   |                                                          |                                    |                                          |                  |
| Berlaku s/d Tanggal                            | : 22-10-2024   |                                                          |                                    |                                          |                  |

### SDM untuk Kesejahteraan Rakyat

# Verifikasi SLO TR

Tampilan halaman Verifikasi SLO TR.

Jika nomor register terdaftar maka akan peringatan:

No. Registrasi Tidak

| <b>asi alu ik</b><br>aman<br>O TR.                                                                                                    | DATABASE REGISTRASI<br>SERTIFIKAT LAIK OPERASI | HOME TENTANG KAMI VERIFIKASI SLO LEMBAGA INSPEKSI INSTALATIR<br>"Setiap instalasi tenaga listrik yang beroperasi wajib memiliki SERTIFIKAT LAIK OPERASI" |
|----------------------------------------------------------------------------------------------------|------------------------------------------------|----------------------------------------------------------------------------------------------------|
| egister belum                                                                                                    | Prosedur Penerbitan SLO                        |                                                                                                    |
| ka akan muncul<br>si Tidak terdaftar.                                                                                                    | Verifikasi SLO TR                              |                                                                                                    |
|                                                                                                    |                                                |                                                                                                    |
| and the second second se | Masukan No Registrasi                          | Verifikasi                                                                                                    |
|                                                                                                    | No Registrasi Tidak Terdaftar                  |                                                                                                    |
| /                                                                                                    |                                                |                                                                                                    |
| Masukan No Registrasi 1                                                                                                    | Verifikasi                                     |                                                                                                    |
|                                                                                                    |                                                |                                                                                                    |
| Nama Pemilik : PRM.                                                                                                    | RESTU PERDANA RESIDANCE                        |                                                                                                    |
| No Sertifkat : K04D.                                                                                                    | .302.7.6112.NA40.14                            |                                                                                                    |
| Tanggal Terbit : 03-11-                                                                                                    | -2014                                          |                                                                                                    |
| Berlaku s/d Tanggal : 03-11-                                                                                                    | -2029                                          |                                                                                                    |

### ESDM untuk Kesejahteraan Rakyat

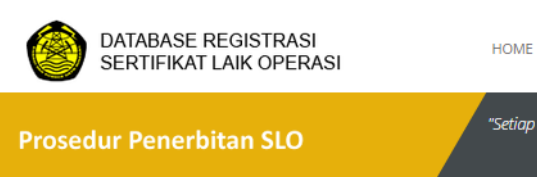

OME TENTANG KAMI VERIFIKASI SLO LEMBAGA INSPEKSI INSTALATIF

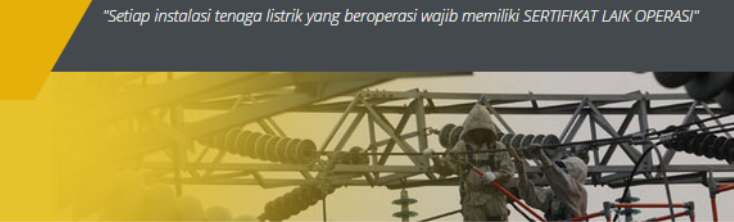

Lembaga Inspeksi Teknik

| No | Nama Lembaga                                                        | Status                     | Telepon                                                             | Alamat                                                                                                   | Ruang Lingkup                                                                                                    |   |
|----|---------------------------------------------------------------------|----------------------------|---------------------------------------------------------------------|----------------------------------------------------------------------------------------------------|----------------------------------------------------------------------------------------------------|---|
| 1  | KONSUIL (Komite Nasional<br>Keselamatan untuk Instalasi<br>Listrik) | Ditetapkan oleh<br>Menteri | Telp. (021) 7392268, Fax. (021)<br>7392268                          | JI. Panglima Polim XIII No. 15,<br>Jakarta.                                                              | Instalasi Pemanfaatan T. L. (TR)                                                                                                    | ŵ |
| 2  | PPILN (Perkumpulan<br>Perlindungan Instalasi Listrik<br>Nasional)   | Ditetapkan oleh<br>Menteri | Telp. (0291) 6905519, 685219,<br>686119, Fax. (0291) 6904219        | Jl. Pemuda No.18, Demak, Jawa<br>Tengah.                                                                 | Instalasi Pemanfaatan T. L. (TR)                                                                                                    | ŵ |
| З  | PT Sabda Duta Paramitha                                             | Terakreditasi              | (0231) 8291426                                                      | Jl. Gayung Kebonsari VII/2<br>Surabaya, Jawa Timur                                                       | Akreditasi: Instalasi Pembangkit T.L<br>(PLTD, PLTU dan PLTG) Instalasi<br>Distribusi T.L (TM dan TR) Instalasi<br>Pemenfaatan T.L (TM)                            |   |
| 4  | PT. Andalan Mutu Energi                                             | Penunjukan                 | Telp. (022) 7309261, 7309262,<br>Fax. (022-7331984)                 | Jl. Palem Raya No.6-8, Soekarno<br>Hatta, Bandung, Jawa Barat<br>40286                                   | Instalasi Pembangkit T.L (PLTU, PLTG,<br>PLTGU, PLTP, PLTA, PLTMH, PLTD, PLTN,<br>PLTEBT)                                                                          |   |
| 5  | PT. Biro Klasifikasi Indonesia                                      | Penunjukan                 | Telp. (021) 70710571, Fax. (021)<br>70710572                        | Jl. Yos Sudarso Kav. 38-39,<br>Tanjung Priok, Jakarta Utara.                                             | Instalasi Pembangkit T.L. (PLTP)                                                                                                    |   |
| 6  | PT. Central Energi Positive                                         | Penunjukan                 | Telp. (021) 8580406, Fax. (021)<br>85916105                         | Jl. KH Ahmad Dahlan No.4C,<br>Jakarta 13140.                                                             | Instalasi Distribusi T.L. (TM), Instalasi<br>Pemanfaatan T.L.                                                                                                    |   |
| 7  | PT. Deteksi Instalasi Nasional                                      | Penunjukan                 | Telp. (022) 87241369, Fax. (022)<br>7100730                         | Surapati Core blok F-7, Jl. PHH<br>Mustofa No. 39, Bandung 40192.                                        | Instalasi Pembangkit T.L. (PLTD), Instalasi<br>Distribusi T.L. (TM), Instalasi<br>Pemanfaatan T.L.                                                                 |   |
| 8  | PT. Energy Solusi Electrindo                                        | Penunjukan                 | Telp. (021) 45850763, Fax. (021)<br>45850763                        | Ruko Bukit Gading Mediterania<br>Blok AA-15 Lt. 2, Jl. Boulevard<br>Bukit Gading Raya, Jakarta<br>14240. | Instalasi Pembangkit T.L. (PLTD, PLTU,<br>PLTG), Instalasi Transmisi T.L. (TET, TT,<br>GI), Instalasi Distribusi T.L. (TM), Instalasi<br>Pemanfaatan T.L. (TT, TM) |   |
| 9  | PT. Indo Karya Senior                                               | Penunjukan                 | Telp. (021) 7261122, 7251234 ext<br>1691 -1706, Fax. (021) 88954717 | Gedung I - Lt 4 Ru. IKPLN Pusat,<br>Jl. Sunan Ampel No. 1, Jakarta<br>Selatan.                           | Instalasi Pembangkit T.L. (PLTG,PLTD,<br>PLTMH, PLTP), Instalasi Transmisi T.L.<br>(TET, TT, GI), Instalasi Distribusi T.L. (TM),                                  |   |

### Lembaga Inspeksi Teknik

Tampilan halaman Lembaga Inspeksi.

Berisi Informasi Lembaga Inspeksi Teknik yang berhak untuk melakukan Inspeksi.

Tombol untuk melihat Daftar Kantor Wilayah Lembaga Inspeksi Teknik.

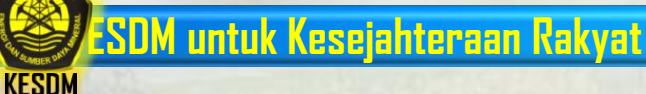

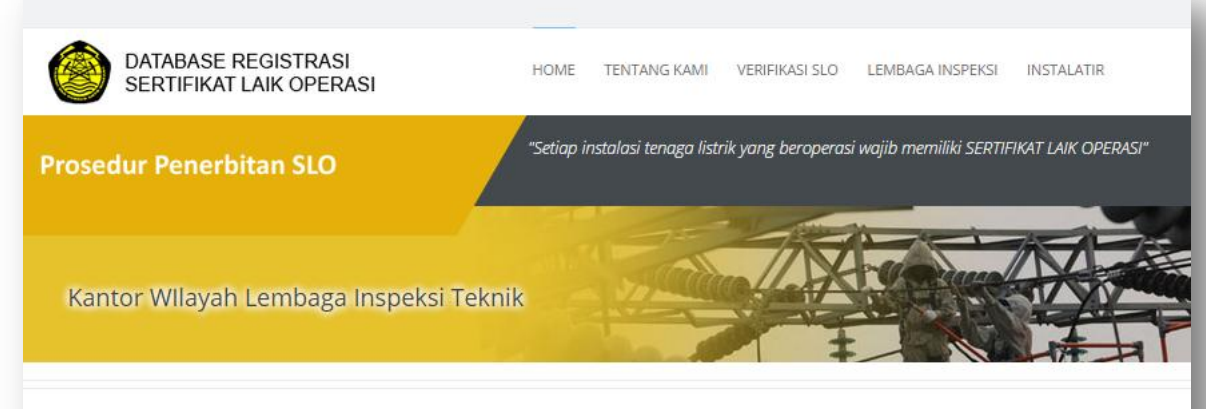

PPILN (Perkumpulan Perlindungan Instalasi Listrik Nasional)

#### Kembali ke LIT Wilayah Telepon Alamat Email Jawa Timur Telp (031) 8782924/Fax (031) 8709638. Jl. Raya Kali Rungkut (Komp. Ruko Rungkut Megah bp\_jawatimur@ppiln.or.id , Raya Blok A-31) Surabaya, bp\_jawatimur@yahoo.com Surapati Core, Blok F7 Jl. PHH Mustofa No. 39 Kota Jawa Barat Telp 7: (022) 87241346 Fax : (022) ppiln\_jabar@yahoo.com 87241368. Bandung, Sulawesi Utara dan Telp (0431) 843493 Fax (0431) 843673 Jl. Babe Palar No. 70 Manado bp\_suluttenggo@yahoo.com, Gorontalo ppiln.suluttenggo@gmail.com? Sulawesi Selatan Telp, (0411) 421068 Jl. Toddopuli VII No. 10 Makassar inspeksi.bpwsulselrabar@yahoo.co.id Sulawesi Tenggara Telp (0401)3195753. II. Moendoe No. 6 Komplek Perumahan DPR Kel. ppilnkendari@yahoo.com 5 Bende Kota Kendari. Kalimantan Tengah dan Telp (0536) 3241097 Jl. Letjend Soeprapto KV. 10 Palangkaraya bpppilnwilayahktks2012@yahoo.co.id , Kalimantan Selatan ppilnareabjmbjb@yahoo.co.id Bangka Belitung JI. Bukit Tani Rt 02 Rw 01 No. 39A Kel. Bukit Sari Kec. herijuenk@yahoo.com Gerunggang Pangkal Pinang Bangka Belitung 33100 Sumatera Selatan Telp. (0711) 713037 JI. Abdul Rozak Patal Pusri No. 21 Palembang ppiln wilayah plm@yahoo.com Telp. (0721) 706885 Jl. H. Endro Suratmin No. 117B Sukarame Bandar ppilnlampung@yahoo.com Lampung Lampung Riau dan Kepulauan Riau Telp (0761) 7870078 Fax : (0761) 588496 |I ronggo warsito no. 42 kav. 3 Komplek Ronggo Town ppiln riau@yahoo.co.id House No. 14 Pekanbaru

<< First | < Previous | 1 | 2 | 3 | Next > | Last >>

Total : 28 Kantor Wilayah

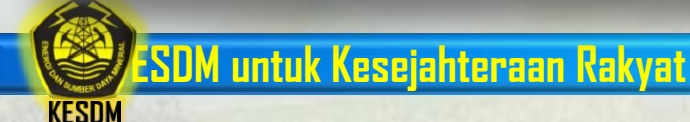

# **Kantor Wilayah PPILN**

Tampilan Halaman Kantor Wilayah: Daftar Kantor Wilayah PPILN.

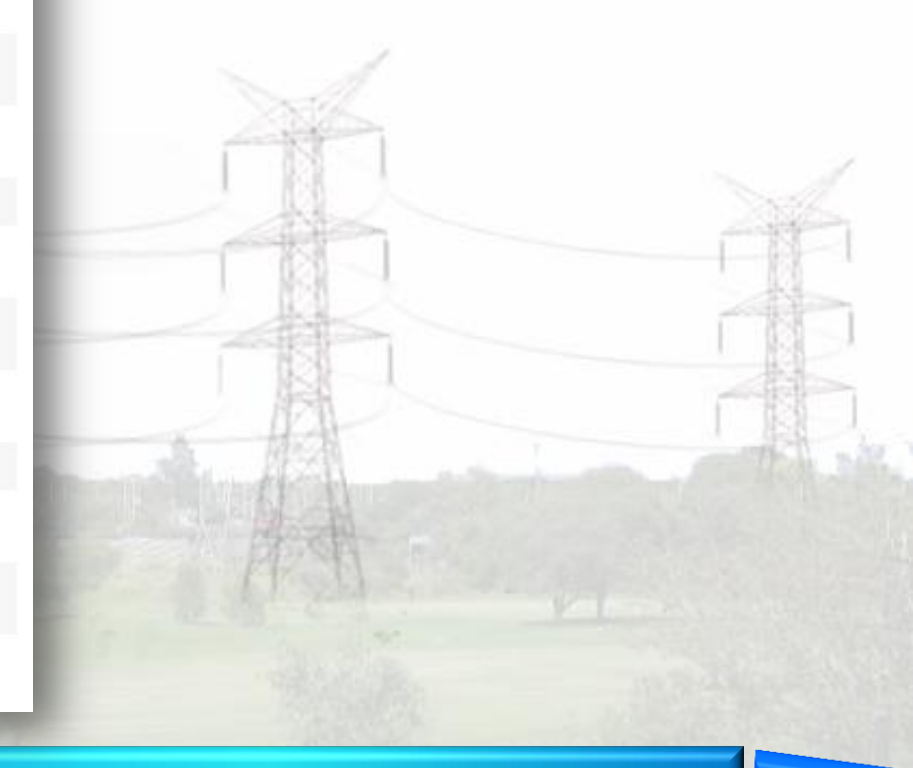

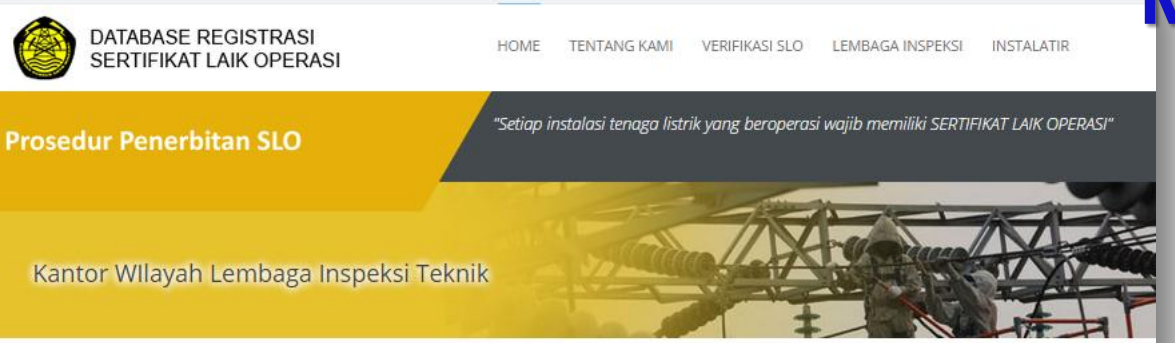

KONSUIL (Komite Nasional Keselamatan untuk Instalasi Listrik)

#### Kembali ke LIT Wilayah Telepon Alamat Email BANTEN Telp. 0254 213388/Fax. 0254 213388 JI Trip Jamaksari No. 1, Serang, Banten?42118 bp\_konsuilbanten@yahoo.com, bpkonsuil\_banten@yahoo.com, bp\_konsuil\_banten@yahoo.com DK Telp. 021 7986149/Fax. 021 797-3323 Jl. Duren Tiga Raya No. 100, Jakarta Selatan 12760 konsuil\_wil\_dki@yahoo.co.id, konsuildki@yahoo.com З JABAR Telp. 022 5211124/Fax. 022 521-0988 Jl. Moch. Toha,?Komplek PLN (Pesero) Cigareleng No. sekretariat@konsuiljabar.or.id, 104 / 203 D, BANDUNG 40252 Sekretariatkonsuilwjb@yahoo.com **JATENG** Telp. 024 7463600/Fax. 024 76916330 JI. Jatisari II No. 2 Jatingaleh, SEMARANG 50261 konsuiljtg@yahoo.co.id, 1 konsuil\_jtgdiy@telkom.net, konsuil.jtg@yahoo.co.id DIY Telp. 0274 417002/Fax. 0274 417002 Jl. Jeruk Legi 1 DK. Tegal Tandan No. 548 B konsuil.yogya@yahoo.co.id, 5 Banguntapan Bantul, YOGYAKARTA 55198 konsuil.yogya@yahoo.com JATIM Telp. 031 8284037/Fax. 031 828-0454 JI. Ketintang Tengah II No.??4, SURABAYA 60231 konsuil\_ina\_04@yahoo.com BALI Telp. 0361 7420750/Fax. 0361 228573 Jl. Raya Puputan II Kav B/15??DENPASAR 80234 konsuil\_bali@yahoo.com ACEH Telp. 0651 32068/Fax. 0651 32068 Jl. Teratai No. 7 Desa Kampung Baru Banda Aceh konsuilnad@yahoo.co.id, 23242 konsuil\_aceh@yahoo.com SUMUT Telp. 061 8448261/Fax. 061 8448261 Komp. Ruko Griatur Indah JI. Teuku Amir Hamzah Blok konsuil\_wilayahsumut@yahoo.com B No. 4 Medan 20152 SUMBAR Telp. 0751 7051792/Fax. 0751 7051792 Jl. Khatib Sulaiman No. 63C Padang 25137 konsuilwilayahsumbar@yahoo.com

<< First | < Previous | 1 | 2 | 3 | 4 | Next > | Last >>

Total : 34 Kantor Wilayah

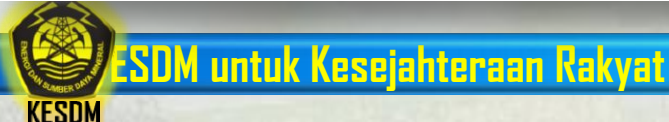

# Kantor Wilayah KONSUIL

Tampilan Halaman Kantor Wilayah: Daftar Kantor Wilayah KONSUIL.

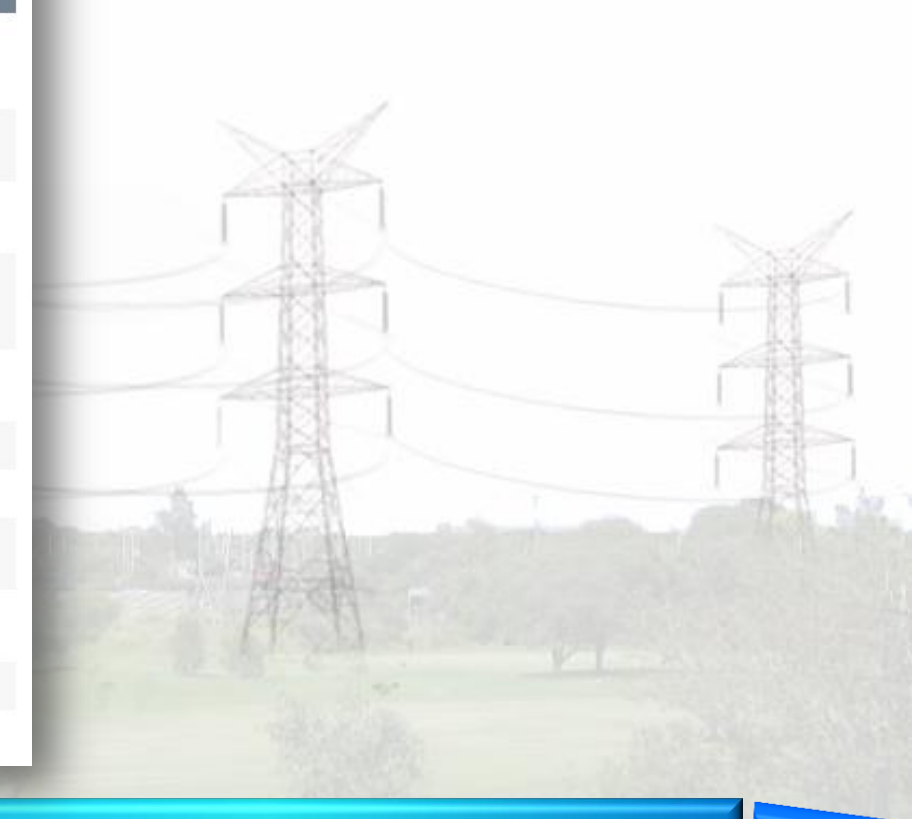

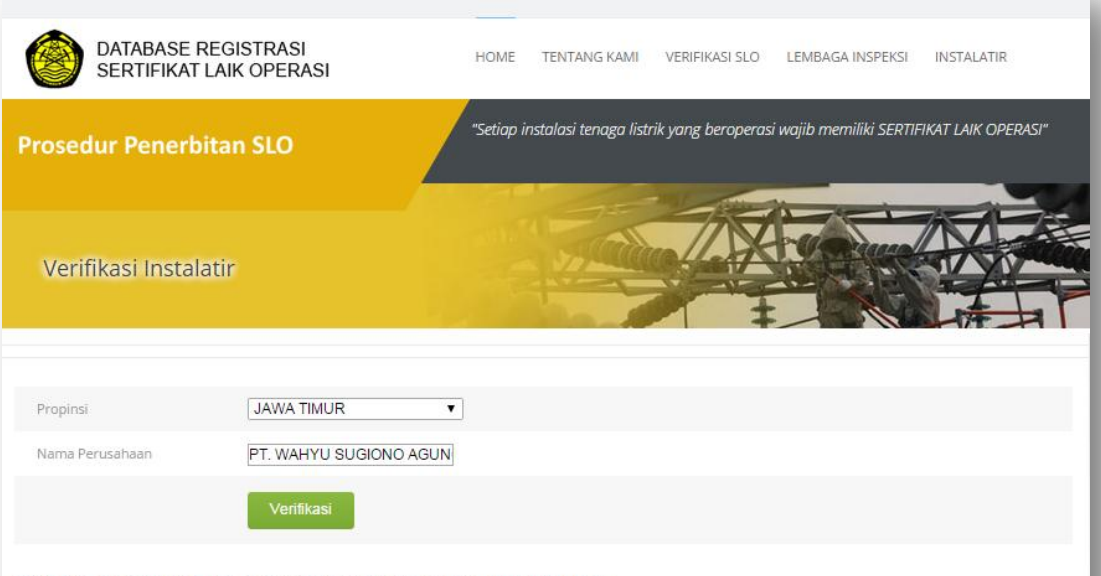

Silahkan isi semua field di atas untuk mengecek status Instalatir

### Verifikasi Kodefikasi Instalatir

Tampilan Halaman Verifikasi Instalatir : Data mengenai Kode Perusahaan, Status Pendaftaran, Nama Perusahaan, serta Alamat Perusahaan akan ditampilkan setelah di-klik tombol verifikasi.

\*) Pastikan Nama Perusahaan dan Propinsi yang diinput sesuai dengan nama yang diinput pada saat pendaftaran.

| 🔅 Daftar 🛛 🔅 Cek Pendaftaran |        |                 |   |                             | and the second second s |    |
|------------------------------|--------|-----------------|---|-----------------------------|----------------------------------------------------------------------------------------------------|----|
|                              |        | Kode Perusahaan | : | GQPW                        |                                                                                                    |    |
| (                            |        | Status          | : | Terdaftar                   |                                                                                                    | 14 |
| Alamat Kami                  | Berita | Nama Perusahaan | : | PT. WAHYU SUGIONO AGUN      | NG                                                                                                    |    |
|                              |        | Nama PJBU       | : | SUGIONO, ST                 |                                                                                                    |    |
|                              |        | Nama PJT        | : | Bambang Dwi Sulo            |                                                                                                    |    |
|                              |        | Propinsi        | : | JAWA TIMUR                  |                                                                                                    |    |
|                              |        | Kabupaten       | : | KAB. NGAWI                  |                                                                                                    |    |
| 100                          |        | Alamat          | : | Jl. M Duryat Dn. Cupo Rt 02 | Rw 01 Ds. Grudo - Ngawi                                                                                                    |    |

KESDN

### Pendaftaran Kodefikasi Instalatir

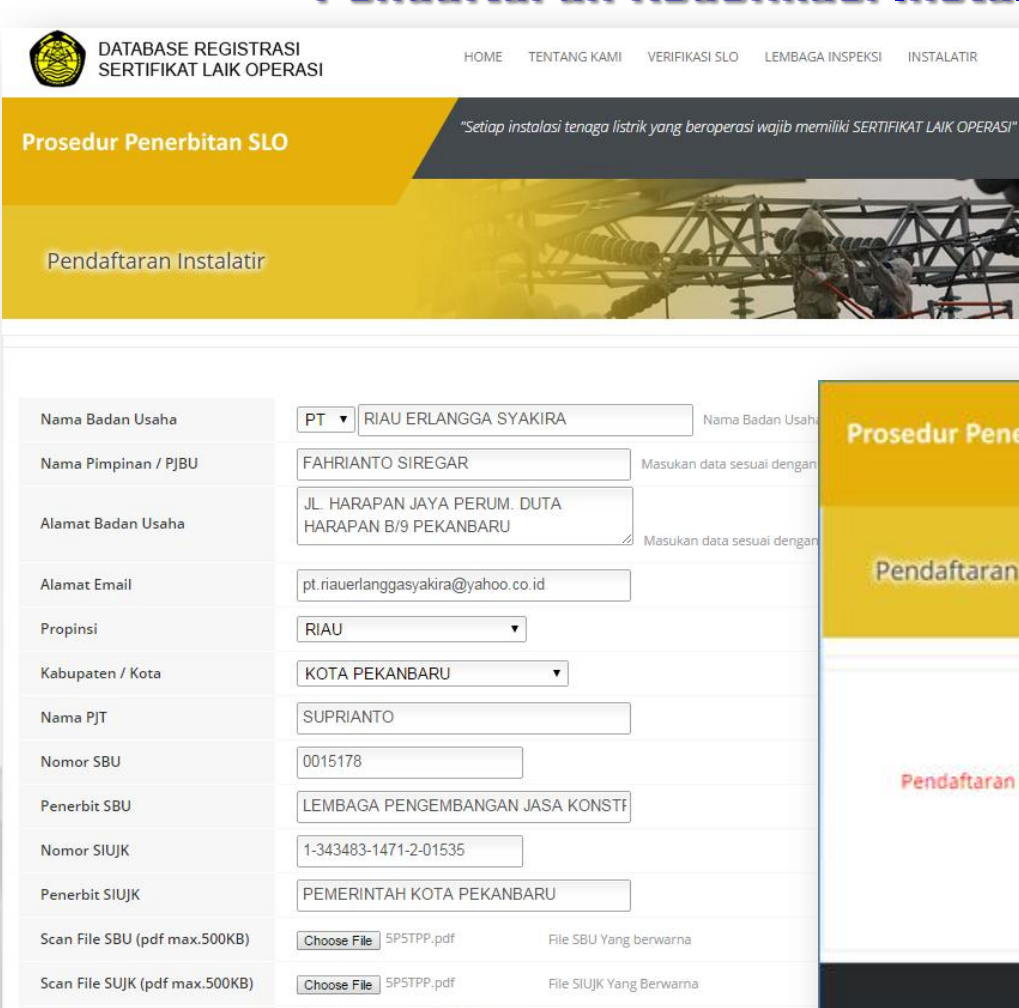

KESDN

Tampilan Halaman Pendaftaran Instalatir : Setelah melakukan pendaftaran, jangan lupa untuk mencatat Nomor Pendaftaran.

\*) Data yang dimasukkan dalam form pendaftaran adalah data sesuai dengan SBU dan SIUJK yang masih berlaku.

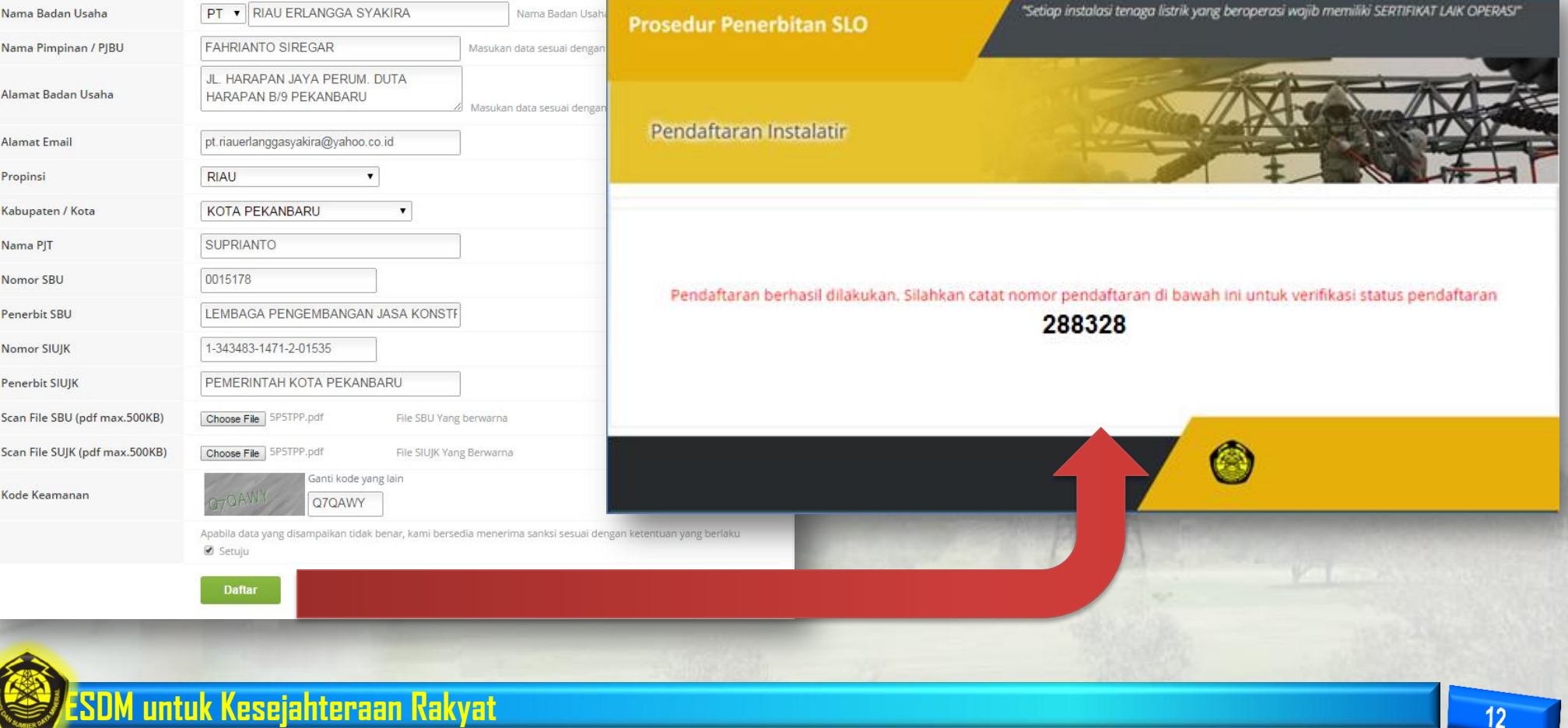

### Pendaftaran Kodefikasi Instalatir

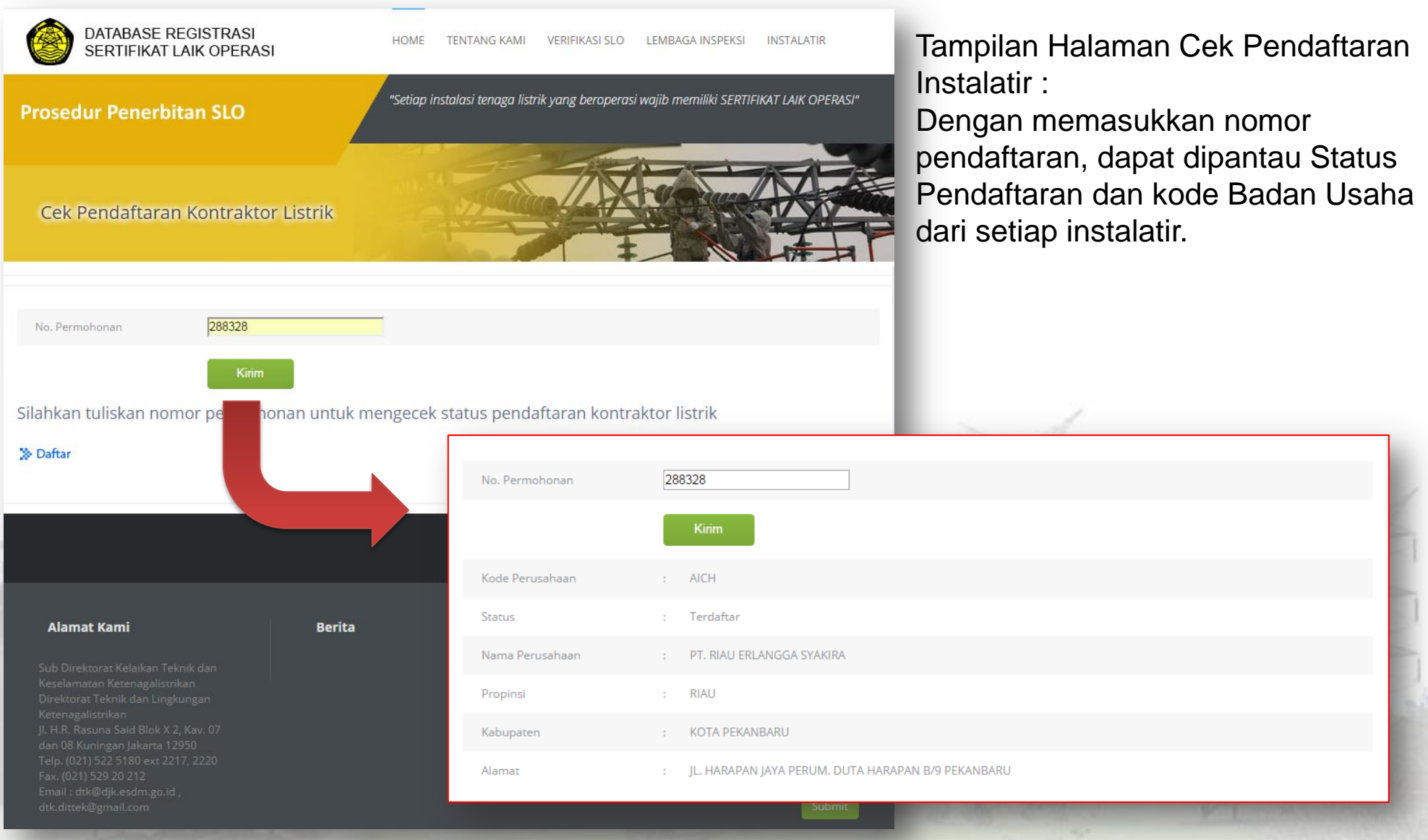

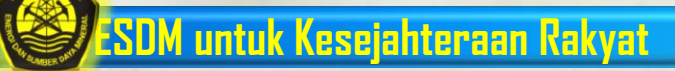

KESDN

### Registrasi SLO oleh LIT TR

191

KESDM

DATABASE REGISTRASI SERTIFIKAT LAIK OPERASI KEMENTERIAN ENERGI DAN SUMBER DAYA MINERAL

Proses Registrasi 🛛 Data Statistik 🛛 Rekap Data 👌 Jenis Instalasi 🔻 🖉 Instalasi TR 🛛 SBUJK 🖉 Logout admin

|          |                                                                 |                                     |                                      |                    |                          | or crimina             | ann recoortiogradiaer | ooraniar zant oporaol                      |                                                              |
|----------|-----------------------------------------------------------------|-------------------------------------|--------------------------------------|--------------------|--------------------------|------------------------|-----------------------|--------------------------------------------|--------------------------------------------------------------|
|          |                                                                 |                                     |                                      |                    |                          |                        |                       | No Register S                              | _O dari DJK                                                  |
|          | Database Sl                                                     | .O - Jenis Instalasi Pemanfaatar    | n Tegangan Rendah                    |                    | к                        | 000.302.7.8271.XN17.1  | 14                    | PPILN                                      | 4066206726791                                                |
|          | No Registrasi<br>No Permohonan<br>No Sertifikat                 |                                     |                                      |                    | /                        | 072.251.7.1371.AF38.1  | 4                     | KONSUIL                                    | 4053923671833                                                |
|          | Lembaga TR                                                      |                                     | : Lembaga TR V                       |                    |                          |                        |                       |                                            |                                                              |
|          |                                                                 | No Nama Pemilik                     | No Aplikasi Permohonan               | Tanggal Permohonan | No pertifikat            | Lembaga TR             | No Registrasi         | Masa Berlaku<br>Tanggal Terbit Tangggil Be | Permohonan<br>akhir Registrasi                               |
| 35-      | × E                                                             | 1 NURBAINI SALEH                    | 808-1114-0009                        | 03-11-2014         | K000, 302.7.8271.XN17.14 | PPILN                  | 4088208728791         | 05-11-2014 05-11-20                        | 29 2014-11-05 💉                                              |
| 31       | × 🗉                                                             | 2 ROSMINI R 1                       | 00000571.01.11.2014                  | 04-11-2014         | 0872.251.7.1371.AF38.14  | KONSUIL                | 4053923671833         | 04-11-20                                   | 20 2014-11-05 È<br>07:57:52                                  |
| 3        | × 🗉                                                             | 3 JERRY TALLAUT                     | 808-1114-0010                        | 03-11-2014         | K00N.302.7.8271.XN06.14  | PPILN                  | 2181184757084         | 05-11-2014 05-11-20                        | 29 2014-11-05<br>07:56:42                                    |
| 41.      | ×                                                               | 4 MAUJI                             | 00000570.01.11.2014                  | 04-11-2014         | 0008.251.7.6171.NA48.14  | KONSUIL                | 2770293957569         | 04-11-2014 04-11-20                        | 29 2014-11-05 主<br>07:56:30                                  |
|          | × 🗉                                                             | 5 CANDRA SUPANGKAT                  | 00000569.01.11.2014                  | 04-11-2014         | 0005.251.7.8171.NA48.14  | KONSUIL                | 5537982898894         | 04-11-2014 04-11-20                        | 29 2014-11-02 È<br>07:55:57                                  |
|          | ×                                                               | 6 ROSMINI R                         | 00000588.01.11.2014                  | 04-11-2014         | 0071.251.7.1371 AP58.14  | KONSUIL                | 2288990787427         | 04-11-2014 04-11-20                        | 29 2014-11-05 È<br>07:55:56                                  |
| 1000     | × E                                                             | 7 I NYOMAN SUBRATA<br>8 RATNA ASWAN | 357-1114-0390<br>00000567.01.11.2014 | 04-11-2014         | KDEU.301.7.5102.GX04.14  | PPILN                  | 2009785610514         | 05-11-2014 05-11-20                        | 29 2014-11-05 <b>±</b><br>07:55:42<br>29 2014-11-05 <b>±</b> |
|          |                                                                 |                                     |                                      | 05.11.2014         | 05 11 2020               | 2014 11 05             |                       |                                            | 07:55:30                                                     |
| lan Hala | n Halaman Login Admin :<br>angenai SLO yang lebih lengkap dapat |                                     | :<br>lengkap dapat                   | 00-11-2014         | 00-11-2028               | 07:58:51               | Ĺ                     | For Mo                                     | ore Informatio                                               |
| melalui  | tombo                                                           |                                     | grap aapat                           | 04-11-2014         | 04-11-2029               | 2014-11-05<br>07:57:52 | İ                     |                                            |                                                              |
|          |                                                                 |                                     |                                      | 05-11-2014         | 05-11-2029               | 2014-11-05             | Í                     | 1 and the second second                    |                                                              |

#### Perkumpulan Perlindungan Instalasi Listrik Nasional

| No Pendaftaran      | 577-1114-0388 |
|---------------------|---------------|
| Tanggal Pendaftaran | 11 Nov 2014   |

#### Data Pelanggan

| Nama           | BADU                          |
|----------------|-------------------------------|
| Alamat         | DN. KANANGA, DS. PAPPANDANGAN |
| Kota           | Kabupaten Polewali Mandar     |
| Jenis Bangunan | Bangunan Hunian               |
| Tarif/Daya     | R1/900                        |

#### Data Instalatir

| Kodefikasi                      | SW01              |
|---------------------------------|-------------------|
| Nama Badan Usaha                | CV. INTAN MAULANA |
| Nama Penanggung<br>Jawab Bu     | PRIANTO           |
| Nama Penanggung<br>Jawab Teknik | PRIANTO           |
| Gambar Instalasi                | 00366/IM/2014     |

#### Data LIT TR

KESDM

| Nama LIT TR               | PPILN                |
|---------------------------|----------------------|
| Wilayah                   | Sulawesi Barat       |
| Area                      | Mamuju               |
| Alamat                    | Jl. Pengayoman No 51 |
| Nama Penandatangan<br>SLO | Bin Samet, S.Kom     |

#### Data Penyedia Tenaga Listrik

| Nama Penyedia | PT. PLN (Persero) RAYON POLEWALI |
|---------------|----------------------------------|
| Wilayah       | Sulawesi Barat                   |
| Area/Rayon    | PT. PLN (Persero) RAYON POLEWALI |
| Alamat        | JL. TRANS SULAWESI - POLMAN      |

#### Proses Sertifikasi

a. Pembayaran

 No Kwitansi
 0252/KWI-PPILN/57711/2014

 Tanggal Pembayaran
 11 Nov 2014

b. Pemeriksaan, Pengujian, dan Verifikasi

Kesiapan Instalasi

|   | Siap (Tanggal)   | 11 Nov 2014 |  |
|---|------------------|-------------|--|
|   | Tidak Siap       |             |  |
|   | a. Alasan        |             |  |
|   | a. Tanggal Siap  | 11 Nov 2014 |  |
|   |                  |             |  |
| F | Pemeriksaan Ke 1 |             |  |

| Tanggal Pemeriksaan<br>dan Pengujian | 11 Nov 2014        |
|--------------------------------------|--------------------|
| Nomor LHPP                           | 577-1114-0278-05-M |
| Tanggal Verifikasi                   | 11 Nov 2014        |
| Hasil Verifikasi                     | Laik Operasi (LO)  |
|                                      |                    |

#### Riwayat Penerbitan SLO

| Cetak Ke           | 1                       |
|--------------------|-------------------------|
| No Sertifikat      | K0B5.302.7.7604.SW01.14 |
| No Registerasi DJK | 2702775913043           |
| No Seri            | 01960168                |
| Tanggal Penerbitan | 12 Nov 2014             |

#### Kinerja Per Pelanggan

| Nilai LIT TR Area<br>Mamuju                         | 100 untuk pelanggan tersebut               |
|-----------------------------------------------------|--------------------------------------------|
| Nilai Rekap Bulanan                                 | 68.66 dari 402 pelanggan (B- / Cukup Baik) |
| Nilai Instalatir                                    | 100                                        |
| Nilai Rekap Bulanan<br>Instalatir di Area<br>Mamuju | 84.37 dari 183 pelanggan (A- / Memuaskan)  |

# Info Data SLO PPILN

### Tampilan Halaman Data SLO dari PPILN

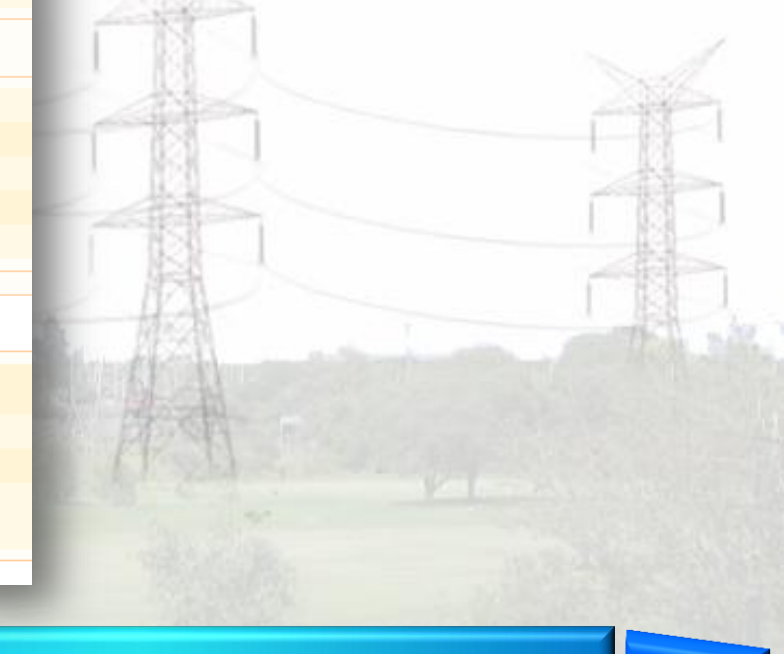

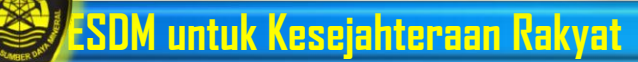

# Info Data SLO KONSUIL

|                                      |                                                                                                    | DATA PENYEDIA TENAGA LIS     | STRIK                  |                  |               |
|--------------------------------------|----------------------------------------------------------------------------------------------------|------------------------------|------------------------|------------------|---------------|
| Rincian SLO                          |                                                                                                    | Nama Penyedia                | PT PLN (Persero) Rayo  | on Ciamis        |               |
| DATA UMUM<br>No. Pendaftaran         | 0010/11/14/3203/P                                                                                              | Wilayah                      | PT. PLN (Persero) KD   | Jawa Barat       |               |
| Tgl. Pendaftaran                     | 12-11-2014                                                                                                    | Area/Rayon                   | PT PLN (Persero) Ray   | on Ciamis        |               |
|                                      |                                                                                                    | Alamat                       |                        |                  |               |
| DATA PELANGGAN                       |                                                                                                    |                              |                        |                  |               |
| Nama*                                | HERU SYAMSIAR                                                                                                  |                              |                        |                  |               |
| Alamat*                              | DUSUN. SUKAHARJA RT. 03 RW. 03 DESA. PETIR HILIR                                                               | PROSES SERTIFIKASI           |                        |                  |               |
| Kota                                 | Ciamis                                                                                                    | A. Pembayaran                |                        |                  |               |
| Jenis Bangunan                       | Hunian                                                                                                    | Nomor Kwitansi               | 0010/11/14/3203/K      |                  |               |
| Tarif                                | R1 450                                                                                                    | Tel Demberrare               | 12.11.2014             |                  |               |
|                                      |                                                                                                    | i gi. Pembayaran             | 12-11-2014             |                  |               |
| DATA INSTALATIR                      |                                                                                                    | B. Pemeriksaan, Pengujian, d | an Verifikasi          |                  |               |
| Kodefikasi                           | GEHW                                                                                                    | Kesiapan Instalasi           |                        |                  | <b>_</b>      |
| Nama Badan Usaha                     | YASIKA PUTRA, CV                                                                                               | Siap (Tanogal)               |                        | Tampilan Halaman | Data          |
| Alamat                               | Dsn Warung Kulon RT.08 RW.02 No.223 Imbanagara Raya Ciamis Kab. Ciamis 4625                                    | T + + 0                      |                        | SLO dari KONSUIL |               |
| Nama Penanggung Jawab<br>Badan Usaba | YANTO SOPIYAN                                                                                                  | Lidak Siap                   |                        |                  | - NO          |
| Nama Penanggung Jawah                | ΥΑΝΤΟ SOPIYAN                                                                                                  | a. Alasan                    |                        |                  | 1 10          |
| Teknik                               |                                                                                                    | b. Tanggal siap              |                        |                  |               |
| Gambar Instalasi                     |                                                                                                    | Pertama                      |                        |                  |               |
|                                      |                                                                                                    | Terrer Demochance des        | 10.11.0014             |                  | 188           |
| DATA LIT-TR                          |                                                                                                    | Pengujian                    | 12-11-2014             |                  | A Participant |
| Nama LIT TR                          | Tasikmalaya                                                                                                    | Tanonal Verifikasi           | 12-11-2014             |                  |               |
| Wilayah                              | Jawa Barat                                                                                                    | ranggar vernikasi            | 12-11-2014             |                  |               |
| Area                                 | Tasikmalaya                                                                                                    | Hasil Verifikasi             | Laik Operasi dengan ca | itatan           |               |
| Alamat                               | JL.DR. Mohamad Hatta No. 167 B Tasikmalaya TLP. 0265 - 314803 FAX. 0265 - 3394                                 | Nomor LHPP                   | 0010/11/14/3203/L      |                  |               |
| Nama Penandatangan SLO               | SAMRI SUJANA, BE.                                                                                              |                              |                        |                  |               |
|                                      | the second second second second second second second second second second second second second second second s | Tanggal LHPP                 | 12-11-2014             |                  |               |

| ≔ Show LHP                                               |                                                                 |    |                                      |                         | ×   |
|----------------------------------------------------------|-----------------------------------------------------------------|----|--------------------------------------|-------------------------|-----|
|                                                          | LHP Dinyatakan LC                                               | oc |                                      |                         |     |
| Nama                                                     | HERU SYAMSIAR                                                   |    | F. Perlengkapan Hubungan Ba          | igi (PHB)               |     |
| Alamat<br>Jenis Bangunan                                 | DUSUN. SUKAHARJA RT. 03 RW. 03 DESA. PETIR HILIR<br>Perkantoran |    | Penghantar PE dan<br>Penghantar Bumi | Dihubungkan di luar PHB | 1   |
| Daya<br>Unit Kerja                                       | 450<br>PT PLN (Persero) Rayon Ciamis                            |    | Terminal PE                          | Tidak                   | 0   |
| Surat Tugas                                              | No.: 0010/11/14/3203/S                                          |    | Terminal Netral                      | Tidak                   | 0   |
| Pemeriksaan Ke                                           | 1                                                               |    | PHB Utama                            | MCB                     | 1 🔻 |
| Pemeriksa:                                               | Irwan Setiawan                                                  |    |                                      |                         |     |
| Sifat Instalasi:                                         | Permanen                                                        |    | Sakelar Utama                        | 10A                     | 1 🔻 |
| Tanggal Pemeriksaan                                      | 2014-11-12 15:52:17 WIT                                         |    |                                      |                         |     |
| Instalasi                                                | Baru                                                            |    | Penghantar Saluran Utama             | nym 3x4mm               | 1 🔻 |
| A. GAMBAR INSTALASI                                      |                                                                 |    |                                      |                         |     |
| Gambar Instalasi Sesuai<br>Dengan Yang Terpasang         | Tidak                                                           | 0  | Jumlah Sirkit Ahir                   | 1                       | 1 💌 |
| Diagram Garis Tunggal<br>Sesuai Dengan Yang<br>Terpasang | Tidak                                                           | 0  | Keterangan Sirkit Ahir               | 3ttk + 1kkb             | 1 🔻 |
| Denah Bangunan Sesuai                                    | Tidak                                                           | 0  | Jumlah Sirkit Cabang                 |                         | 1 🔻 |
| B. Proteksi Terhadap Sentuh I                            | Langsung                                                        |    |                                      |                         |     |
| GPAS<= 30 mA                                             | Tidak                                                           | 0  | Keterangan Sirkit Cabang             |                         | 1 🔻 |
| C. Proteksi Terhadap Bahaya                              | Kebakaran                                                       |    |                                      |                         |     |
| GPAS <= 500 mA                                           | Tidak                                                           | 0  | Jumlah PHB Cabang                    |                         | 1 🔻 |
| D. Proteksi terhadap sentuh ti                           | ak langsung                                                     |    |                                      |                         |     |
| Sistem Pembumian                                         | TN-C-S                                                          | 1  | Sakelar Utama PHB Cabang             |                         | 1 🔻 |

| Penghantar PE Sirkit Utama                          | Ada                               | 1   | Jumlah Sirkit Akhir PHB<br>Cabang                 |                       | 1 🔻  |
|-----------------------------------------------------|-----------------------------------|-----|---------------------------------------------------|-----------------------|------|
| Penghantar PE Sirkit Cabang                         | Ada                               | 1   | Keterangan Sirkit Akhir PHB<br>Cabang             |                       | 1 🔻  |
| Penghantar PE Kotak Kontak                          | Ada                               | 1   | G. Elektrode Bumi                                 |                       |      |
|                                                     |                                   |     | Elektrode Bumi                                    | Ada                   | 1    |
| Penghantar PE Dan Netral<br>Pada PHB                | Tidak Dihubungkan                 | 0   | Jenis Elektrode Bumi                              | masif                 | 1 🔻  |
| E. Penghantar                                       |                                   |     | H. Fiting Lampu                                   |                       |      |
| Jenis Penghantar Sirkuit<br>Utama                   | Sesuai Standar<br>Cttn: nym 3x4mm | 1   | Polaritas Kotak Kontak dan<br>Saklar              | Sesuai                | 2 🔻  |
| Warna Isolasi Kabel Sirkuit<br>Utama                | coklat.biru.kuning loreng         | 1 🔻 | I. Pemasangan                                     |                       |      |
| Jenis Penghantar Sirkuit<br>Cabang<br>Jumlah : buah | Sesuai Standar<br>Cttn:           | 1   | Ketinggian PHB                                    | 200                   | 1    |
| Warna Isolasi Kabel Sirkuit<br>Cabang               |                                   | 1 🔻 | Ketinggian Kotak Kontak                           | 140                   | 1 🔻  |
| Jenis Penghantar Sirkuit Akhir<br>Jumlah : 1 buah   | NYM<br>Cttn: nym 3x1.5mm          | 1   | Keterangan Kotak Kontak                           | Biasa                 | 1. 🔻 |
| Warna Isolasi Kabel Sirkuit<br>Akhir PHB Utama      | coklat.biru.kuningloreng<br>Cttn: | 1 🔻 | Pemasangan Penghantar A                           | Menempel              | 1    |
|                                                     |                                   |     | Pemasangan Penghantar B                           | NYM diklem            | 1    |
|                                                     |                                   |     | Sambungan Penghantar                              | Dalam Kotak           | 1    |
| Penampang Penghantar Bumi                           | > 2.5 mm2                         | 1 🔻 | Kesinambungan Sirkit :<br>Penghantar Sirkit Akhir | Baik                  | 1    |
| Pelindung Penghantar Bumi                           | Pelindung                         | 1   | J. Perlengkapan Bertanda SNI                      |                       |      |
|                                                     |                                   |     | MCB/Sekring                                       | SNI<br>Cttn: bright-G | 2    |
| Jenis Pelindung Penghantar<br>Bumi                  | bc                                | 1 🔻 | Kotak Kontak                                      | SNI<br>Cttn: broco    | 2    |
| Resistansi Insulasi Kabel<br>Fase-Fase              | MΩ                                | 1 🔻 | Sakelar                                           | SNI<br>Cttn: broco    | 1    |
| Resistansi Insulasi Kabel<br>Fase-Netral            | 16.7 MΩ                           | 1 🔻 | Penghantar                                        | SNI<br>Cttn: kitani   | 2    |

ESDM untuk Kesejahteraan Rakyat

| Resistansi Insulasi Kabel<br>Fase-Fase        | MΩ                     |                  | 1 🔻          | Sakelar                           | SNI<br>Cttn: broco  | 1 |
|-----------------------------------------------|------------------------|------------------|--------------|-----------------------------------|---------------------|---|
| Resistansi Insulasi Kabel<br>Fase-Netral      | 16.7 MΩ                |                  | 1 🔻          | Penghantar                        | SNI<br>Cttn: kitani | 2 |
| Resistansi Insulasi Kabel<br>Fase-PE          | 19.6 MΩ                |                  | 1 💌          | K. Installasi Khusus Kamar Ma     | ndi                 |   |
| Resistansi Pembumian                          | 23 Ω                   |                  | 1. •         | Sakelar Dalam Kamar Mandi         | Tidak Sesuai        | 0 |
| Cara Penyambungan<br>Penghantar PE dan Netral | Dilakukan dalam OK PLN |                  | 0            | Kotak Kontak Dalam Kamar<br>Mandi | Tidak Sesuai        | 0 |
| Nama Sirkit                                   | Konduktor Fasa         | Konduktor Netral | Konduktor PE | Tanda                             | Warna Konduktor     |   |
| Nama Phb                                      | Jenis Sakelar          | Arus Sakelar     | Terminal Fas | a                                 | Terminal Netral     |   |
| Nama Beban                                    | Kotak Kontak           | Arus Sakelar     | r.           | Fiting                            | Gawai Monitor       |   |
| Nama Sirkit                                   | Konduktor Fasa         | Konduktor Netral | Konduktor PE | Tanda                             | Warna Konduktor     |   |

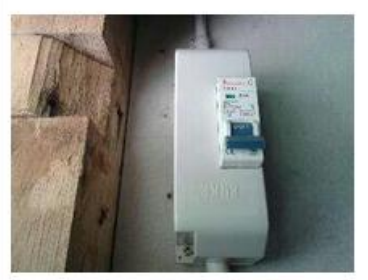

Photo 1

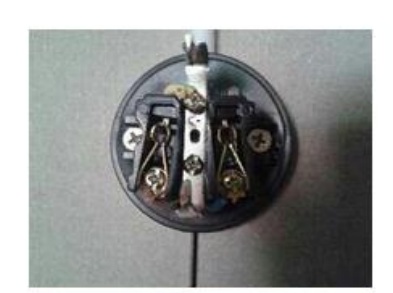

Photo 3

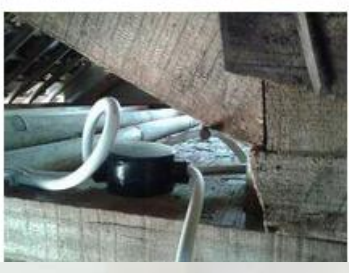

KESDM

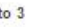

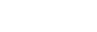

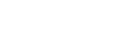

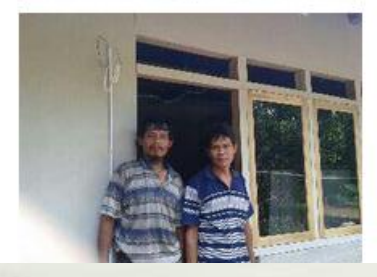

Photo 2

Photo 4

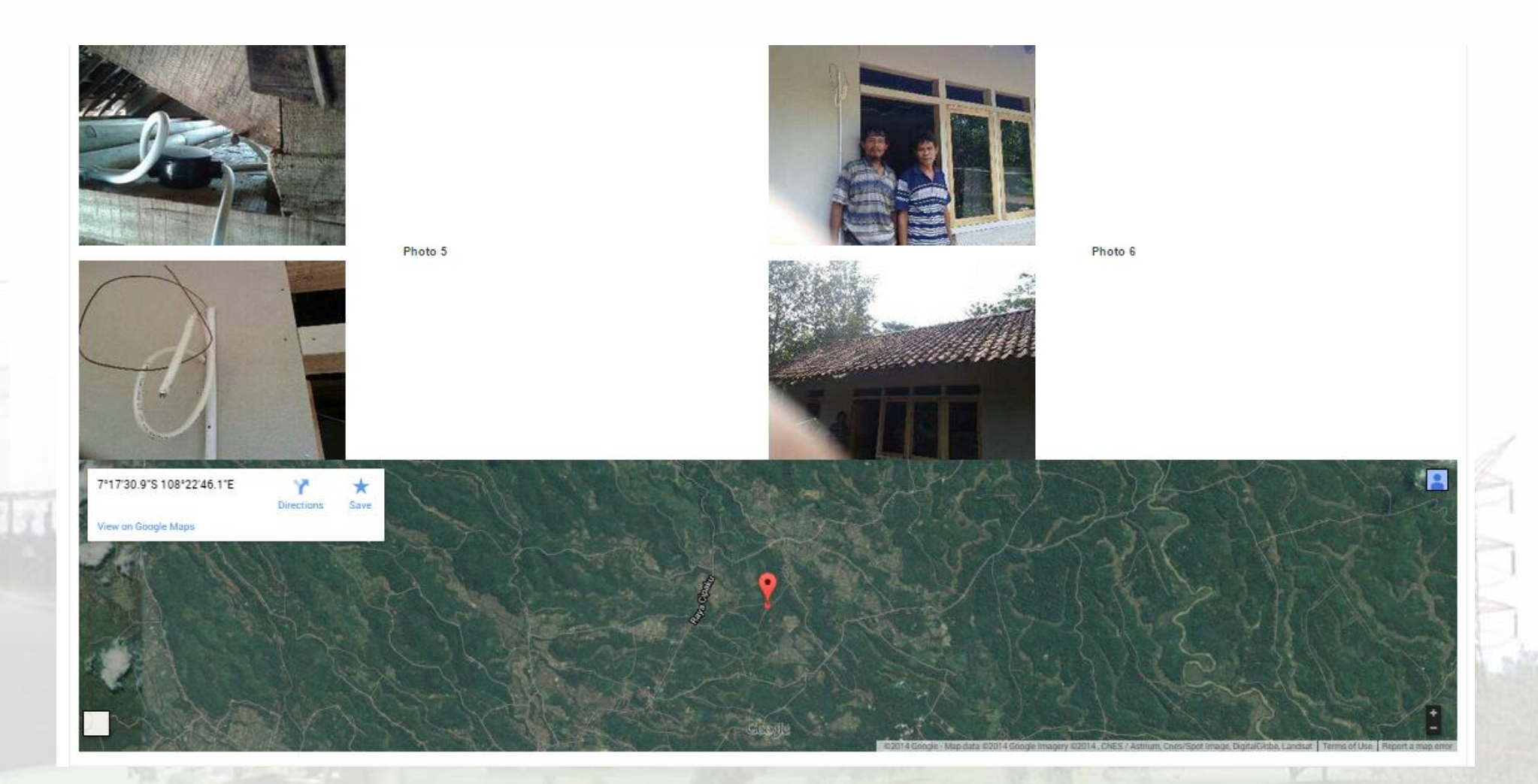

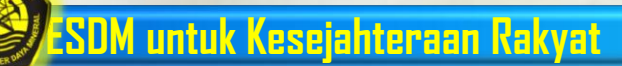

| Jenis Instalasi                         | DATABASE REGISTRASI SERTIFIKAT LAIK OPERASI<br>KEMENTERIAN ENERGI DAN SUMBER DAYA MINERAL |                 |                                 |               |                |              |                       |          |
|-----------------------------------------|-------------------------------------------------------------------------------------------|-----------------|---------------------------------|---------------|----------------|--------------|-----------------------|----------|
| Database                                | SLO Instalasi Pembarokit - PT PLN (Persero) Jasa Sertifika                                | si ana          |                                 |               |                |              |                       |          |
| Input Data                              | a Permohonan Baru                                                                         |                 |                                 |               |                |              |                       |          |
|                                         | Jenis Instalasi 🗸                                                                         | Ubah Password   | No Sertifikat                   | No Registrasi | Tanggal Terbit | Masa Berlaku | Status Proses         |          |
|                                         | Jenis Instalasi Pen                                                                       | nbangkit TL     | ngah, 052.U.01.151.1201.0000.14 |               | 00-00-0000     | 00-00-0000   | Proses<br>Sertifikasi | ☑ proses |
| <pre> First   &lt;    Topal : SLO</pre> | Jenis Instalasi Tra                                                                       | nsmisi TL       |                                 |               |                |              |                       |          |
|                                         | Jenis Instalasi Dist                                                                      | tribusi TL      | -                               |               |                |              |                       |          |
|                                         | Jenis Instalasi Pen                                                                       | nanfaatan TL ki | t                               |               |                |              |                       |          |
| Y                                       |                                                                                           |                 |                                 |               |                |              |                       |          |

Tampilan Halaman Backend Data SLO dari Login LIT Terakreditasi (PT PLN (Persero) Jasa Sertifikasi)

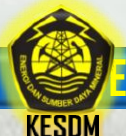

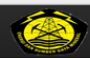

KESDM

DATABASE REGISTRASI SERTIFIKAT LAIK OPERASI

KEMENTERIAN ENERGI DAN SUMBER DAYA MINERAL

Jenis Instalasi 🔻 🛛 Ubah Password 🔹 Logout jaser

| base SLO Instalasi distribus                           | si PT. PLN (Persero). | Jasa Sertifikasi                                              |                                             |                 |                                |                                                           |                                                                                                    |                                            |                          |
|--------------------------------------------------------|-----------------------|---------------------------------------------------------------|---------------------------------------------|-----------------|--------------------------------|-----------------------------------------------------------|----------------------------------------------------------------------------------------------------|--------------------------------------------|--------------------------|
| t Data Permohonan Baru                                 |                       |                                                               |                                             |                 |                                |                                                           |                                                                                                    |                                            |                          |
|                                                        | No Nama               | Pemilik                                                       | Lokasi Instalasi                            | No Sertifikat   | No Registrasi                  | Tanggal Terbit                                            | Masa Berlaku                                                                                                    | Status Proses                              |                          |
|                                                        | 1 PT P<br>Gunu        | LN (Persero) Distribusi Jawa Barat dan Banten Are<br>ng Putri | a GI Cibatu Penyulang Bintang s.d GH<br>MJT | 05<br>Perhatian |                                |                                                           |                                                                                                    |                                            |                          |
|                                                        | Putri                 |                                                               | Gardu CFS                                   |                 |                                |                                                           |                                                                                                    |                                            |                          |
|                                                        |                       |                                                               |                                             | a.              | Pelaksanaan pengujian sesuai   | dengan Peraturan Perundang-ur<br>waratan yang ditentukan: | idangan;                                                                                                    |                                            |                          |
| <pre>  &lt; Previous   Next &gt;   Last &gt;&gt;</pre> |                       |                                                               |                                             | D.              | Radan usaba nembangunan da     | n nemasangan telah memiliki Se                            | rtifikat Badan Heaba (SBH) eesua                                                                                | i dengan klasifikasi dan kualifikasi:      |                          |
| SLOInstalasi distribusi                                |                       |                                                               |                                             | d.              | Badan usaha pembangunan da     | n pemasangan telah memiliki Se                            | rtifikat liin Lleaba, Jasa Konsruksi i                                                                          | SILLIK) sesuai dengan domisili hadan usah  | 2                        |
|                                                        |                       |                                                               |                                             | ч.<br>е         | Tenana Teknik yang melaksana   | kan nembangunan dan nemasa                                | ngan telah memiliki Sertifikat Kom                                                                              | netensi Tenada Teknik sesuai dendan klasit | a.<br>fikasi dan kualifi |
| Form Input Database SLO - Jenis Instalasi Distrit      | ibusi Tenaga Listrik  |                                                               |                                             |                 | Anabila data yang disampaikan  | tidak benar, kami bersedia mene                           | rima sanksi sesuai dengan keten                                                                                 | uan vang berlaku                           | inteor den ridenn        |
| Lembaga Inspelsi                                       | : PT.I                | tux (Perseco) Jasa Berlifikasi                                |                                             |                 | Apabila data yang disampanan   | dan benar, nami bersedia mene                             | inna santoi sesaal dengan keten                                                                                 | dan yang benaka.                           |                          |
| Tanggal Pepaluan                                       | : 064                 | 10014                                                         |                                             |                 | 🖉 Setuiu dan laniut ke nroses  | innut data                                                |                                                                                                    |                                            |                          |
| Nama Pemilk                                            | : PT                  | PLN (Persero) Distribusi Jawa Barat dan Banten Area Gunung Pu | ıtri                                        |                 | Collaja dali hanjat no proceso | mportauta                                                 |                                                                                                    |                                            |                          |
| Abriat Penik                                           |                       | Raya Cileungsi - Jonggol Km.1, Bogor 16820 Jawa Barat         |                                             |                 | Batal Setuju                   |                                                           |                                                                                                    |                                            |                          |
| Installed (1)                                          | : Di                  | stribusi Tenaga Listrik                                       |                                             |                 |                                |                                                           |                                                                                                    |                                            |                          |
| Jens Instatus Daritous(*)                              | : ja                  | ringan distribusi tenaga listrik tegangan menengah 🔻          |                                             |                 |                                |                                                           |                                                                                                    |                                            |                          |
| Jenis Instalasi (*)                                    | : 3a                  | ringan 🔻                                                      |                                             |                 |                                |                                                           | and the second                                                                                                  |                                            |                          |
| Nama Instalasi Distribusi                              | : 3a                  | ringan Tegangan Menengah                                      |                                             |                 |                                |                                                           | 2012                                                                                                    |                                            | - 23                     |
| Kepemikan Sistem Distribusi (*)                        | : M                   | ilik BUMN 🔻                                                   |                                             |                 |                                |                                                           | MRS N                                                                                                    | _                                          | 1.1                      |
| Datem Jarlegen Datribual (*)                           | : D                   | istribusi Jawa Barat dan Banten 🔍 🔻                           |                                             |                 |                                |                                                           | - 1893                                                                                                    |                                            |                          |
| Lokasi Indelasi Dehtusi                                | : GI                  | Cibatu Penyulang Bintang s.d GH MJT                           |                                             |                 |                                |                                                           |                                                                                                    |                                            | 1 12                     |
| Jenis Usaha (1)                                        | : P                   | UPTL V                                                        |                                             |                 |                                |                                                           |                                                                                                    |                                            | 1 13                     |
| Kode Badan Usaha Pembangunan dan Pemasangan (1)        | : GI                  | 60)                                                           |                                             |                 |                                |                                                           |                                                                                                    |                                            | 100                      |
| Neme Badan Useha Permangunan dan Pemasangan(')         | : 0                   | /. PERSADA TEKNIK Jawa Barat                                  |                                             |                 |                                |                                                           |                                                                                                    |                                            | 1735                     |
| Partiang 2014                                          | : 21                  | 444                                                           |                                             |                 |                                |                                                           | all and the second second second second second second second second second second second second second second s |                                            | 1 18                     |
| Parang BKTM                                            | : 21                  | 444                                                           |                                             |                 |                                |                                                           | 0005250                                                                                                    |                                            |                          |
| Parjang BUTM                                           |                       |                                                               |                                             |                 |                                |                                                           | (Section 1)                                                                                                    |                                            |                          |
| Panjang /TR                                            |                       |                                                               |                                             |                 |                                |                                                           |                                                                                                    |                                            |                          |
| Periong DKTR                                           |                       |                                                               |                                             |                 |                                |                                                           | and the second second                                                                                           |                                            |                          |
| Perseg SUTR                                            |                       |                                                               |                                             |                 |                                |                                                           | 1999                                                                                                    |                                            |                          |
| Kapastas Gartu Derbusi                                 |                       |                                                               |                                             |                 |                                |                                                           |                                                                                                    |                                            |                          |
| Tenerous Research (*)                                  |                       |                                                               |                                             |                 |                                |                                                           | and the second second                                                                                           |                                            |                          |
| regenges = engenal(*)                                  | 21                    | / KV T                                                        |                                             |                 |                                |                                                           |                                                                                                    |                                            |                          |

### Tampilan Halaman Input Data Permohonan Baru SLO dari Login LIT Terakreditasi (PT PLN (Persero) Jasa Sertifikasi)

### ESDM untuk Kesejahteraan Rakyat

DATABASE REGISTRASI SERTIFIKAT LAIK OPERASI KEMENTERIAN ENERGI DAN SUMBER DAYA MINERAL

Proses Registrasi 🛛 Data Statistik 🛛 Rekap Data 🖉 Jenis Instalasi 👻 🛛 Instalasi TR 🔤 SBUJK 🔒 Logout admin

Tampilan Permintaan Proses Registrasi di login admin DJK

KESDM

| No             | Nama Pemilik                                                        | Lokasi Instalasi                                                                | No Sertifikat             | Tanggal Pengajuan | Jenis Instalael           | Lembaga inspeksi                   |
|----------------|---------------------------------------------------------------------|---------------------------------------------------------------------------------|---------------------------|-------------------|---------------------------|------------------------------------|
| 1 P            | PT PLN (Persero) Distribusi Jawa Barat dan Banten Area Gunung Putri | Gi Citatu Penyulang Bintang s.d GH MJT                                          | 085.U.01.311.1Q15.GEGJ.14 | 05-11-2014        | Distribusi Tenaga Listrik | PT. PLN (Persero) Jasa Sertifikasi |
| 2 P            | PT. PLN (PERSERO) WILAYAH SULUTTENGGO AREA PALU                     | PENYULANG MELATI AREA PALU RAYON KAMOJI, Sulawesi Tengah                        | 053.U.11.311.1J15.0000.14 | 05-11-2014        | Distribusi Tenaga Ustrik  | PT. Multi Energy Nusantara         |
| 3 P            | PT. PLN (PERSERO) WILAYAH SULUTTENGGO AREA PALU                     | PENYULANG FLAMBOYAN AREA PALU RAYON KAMONJI DAN RAYON DONGGALA, Sulaweli Tengah | 055.U.11.311.1J15.0000.14 | 04-11-2014        | Distribusi Tenaga Listrik | PT. Multi Energy Nusantara         |
| 4 P            | PT. PLN (PERSERO) WILAYAH SULUTTENGGO AREA PALU                     | PENYULANG FLAMBOYAN AREA PALU RAYON KAMONJI DAN RAYON DONGGALA, Sulaweli Tengah | 054.U.11.321.1J12.0000.14 | 04-11-2014        | Distribusi Tenaga Listrik | PT. Multi Energy Nusantara         |
| 5 P            | PT. PLN (PERSERO) WILAYAH SULUTTENGGO AREA PALU                     | PENYULANG MELATI AREA PALU RAYON KAMOJI, Sulaiveli Tengah                       | 062.U.11.321.1J12.0000.14 | 04-11-2014        | Distribusi Tenaga Listrik | PT. Multi Energy Nusantara         |
| 6 P            | PT PLN (Persero) Pembangkitan Sumalera Bagian Utara                 | Desa Sipan, Kecamatan Sibolga, Kabupaten Tapanuli Tengah, Sumatera Utara        | 052.U.01.151.1201.0000.14 | 23-10-2014        | Pembangkit Tenaga Listrik | PT. PLN (Persero) Jasa Sertifikasi |
| First   + Prev | rious   1   Next ⊨   Last ⊨ ⊨                                       |                                                                                 |                           |                   |                           |                                    |

6 Permintaan Proses Registrasi Sertifikat Laik Operasi

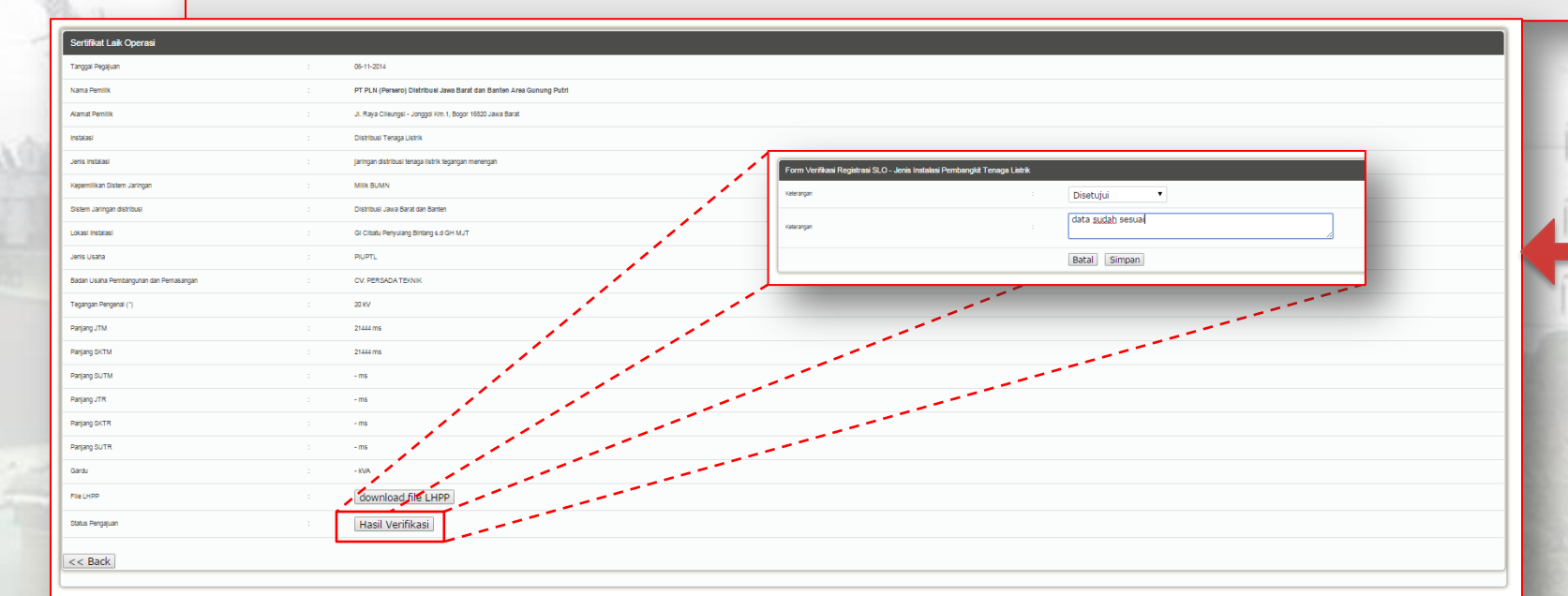

SDM untuk Kesejahteraan Rakyat

KEMENTERIAN ENERGI DAN SUMBER DAYA MINERAL

roses Registrasi 🛛 Data Statistik 🛛 Rekap Data 🖉 Jenis Instalasi 👻 Instalasi TR 🛛 SBUJK 🖉 Logout admin

5 Permintaan Proses Registrasi Sertifikat Laik Operasi

|                           |                                                          |                                        | PERMOHONA                          | N REGISTRASI SERTIFIKAT LAIK OPERASI             |                           |                   |                           |                                    |  |
|---------------------------|----------------------------------------------------------|----------------------------------------|------------------------------------|--------------------------------------------------|---------------------------|-------------------|---------------------------|------------------------------------|--|
| No                        | Nama Pemilik                                             |                                        | Lokasi inst                        | ilasi                                            | No Sertifikat             | Tanggal Pengajuan | Jenis Instalasi           | Lembaga Inspeksi                   |  |
| istrasi >> 1 PT PLN (Pere | sero) Distribusi Jawa Barat dan Banten Area Gunung Putri | Gi Cibatu Penyulang Bintang s.d GH MJT |                                    |                                                  | 066.U.01.311.1Q15.GEGJ.14 | 05-11-2014        | Distribusi Tenaga Listrik | PT. PLN (Persero) Jasa Sertifikasi |  |
| 2 PT. PLN (PEP            | RSERO) WILAYAH SULUTTENGGO AREA PALU                     | PENYULANG MELATI AREA PALU PAYON       | I KAMO II. Sulawaci Tannah         |                                                  | 3.U.11.311.1J15.0000.14   | 05-11-2014        | Distribusi Tenaga Listrik | PT. Multi Energy Nusantara         |  |
| 3 PT. PLN (PE             | RSERO) WILAYAH SULUTTENGGO AREA PALU                     | PENYULANG FLAMBOYAN AREA F             | PT PLN (Persero) D                 | stribusi Jawa Barat dan Banten Area Gunung Putri | 065.U.11.311.1J15.0000.14 | 04-11-2014        | Distribusi Tenaga Listrik | PT. Multi Energy Nusantara         |  |
| 4 PT. PLN (PE             | RSERO) WILAYAH SULUTTENGGO AREA PALU                     | PENYULANG FLAMBOYAN AREA F             |                                    |                                                  | 054.U.11.321.1J12.0000.14 | 04-11-2014        | Distribusi Tenaga Listrik | PT. Multi Energy Nusantara         |  |
| 5 PT. PLN (PE             | RSERO) WILAYAH SULUTTENGGO AREA PALU                     | PENYULANG MELATI AREA PALU F           | No Registrasi :                    | K001 14                                          | 062.U.11.321.1J12.0000.14 | 04-11-2014        | Distribusi Tenaga Listrik | PT. Multi Energy Nusantara         |  |
| 6 PT PLN (Pert            | sero) Pembangkitan Sumatera Baglan Utara                 | Desa Sipan, Kecamatan Sibolga, Kab     | Tanggal Terbit :<br>Masa Berlaku : | 06-11-2014                                       | 052.U.01.151.1201.0000.14 | 23-10-2014        | Pembangkit Tenaga Listrik | PT. PLN (Persero) Jasa Sertifikasi |  |
|                           |                                                          |                                        |                                    | Proses                                           |                           |                   |                           |                                    |  |

Tampilan Proses Registrasi di login admin DJK

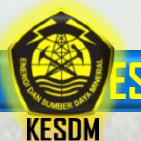

DATABASE REGISTRASI SERTIFIKAT LAIK OPERASI KEMENTERIAN ENERGI DAN SUMBER DAYA MINERAL

talasi 🗸 Ubah Password 🛛 Logout jaser

|                           | No       | Nama Pemilik                                                        | Lokasi instalasi                       | No Sertifikat                | No Registrasi           | Tanggal Terbit | Masa Berlaku | Status Proses |      |
|---------------------------|----------|---------------------------------------------------------------------|----------------------------------------|------------------------------|-------------------------|----------------|--------------|---------------|------|
|                           | 1        | PT PLN (Persero) Distribusi Jawa Barat dan Banten Area Gunung Putri | GI Cibatu Penyulang Bintang s.d GH MJT | 066.U.01.311.1Q15.GEGJ.14    | K001.14                 | 05-11-2014     | 06-11-2024   | Teregistrasi  | ⊠ 🙆  |
|                           | 2        | PT PLN (Persero) Distribusi Jawa Barat dan Banten Area Gunung Putri | GI Ciber SH MJT                        | 051.U.1.311.1Q15.GEGJ.14     | JAXL.14                 | 22-10-2014     | 22-10-2024   | Teregistrasi  | rs ∂ |
|                           | 3        | PT PLN (Persero) Jawa Barat dan Banten Area Gunung Putri            | ding Penyulang Dara s.d Gardu CFS      | 050.U.1.311.1Q15.GEG6.14     | JAXK.14                 | 22-10-2014     | 22-10-2024   | Teregistrasi  | s b  |
| evious   Next >   Last >> |          |                                                                     |                                        |                              |                         | 8              |              |               |      |
|                           |          | /                                                                   | Ditetapkan di                          | Jakarta                      |                         |                |              |               |      |
|                           |          |                                                                     | Pada Tanggal                           | 06-11-2014                   |                         |                |              |               |      |
|                           |          |                                                                     |                                        | Cetak                        |                         |                |              |               |      |
|                           |          | 1                                                                   |                                        |                              |                         |                |              |               |      |
|                           |          |                                                                     |                                        |                              |                         |                |              |               |      |
|                           |          |                                                                     |                                        |                              |                         |                |              |               |      |
|                           |          |                                                                     |                                        |                              |                         |                |              |               |      |
|                           |          |                                                                     |                                        | Cetak Sertifikat Laik Operas | si Instalasi distribusi | _              |              |               |      |
|                           |          |                                                                     |                                        | Cetak Sertifikat Laik Operas | si Instalasi distribusi | -              |              |               |      |
|                           |          |                                                                     | _                                      | Cetak Sertifikat Laik Operas | ii Instalasi distribusi | _              |              |               |      |
| _                         | 1        |                                                                     |                                        | Cetak Sertifikat Laik Operas | ii Instalasi distribusi | 1              |              |               |      |
| _                         |          |                                                                     |                                        | Cetak Sertifikat Laik Operas | i Instalasi distribusi  | _              |              |               |      |
|                           | sturitus |                                                                     |                                        | Cetak Sertifikat Laik Operas | i Instalasi distribusi  |                |              |               |      |
| NA CO                     |          |                                                                     |                                        | Cetak Sertifikat Laik Operas | i Instalasi distribusi  |                |              |               | . (  |
| 1440                      |          |                                                                     |                                        | Cetak Sertifikat Laik Operas | i Instalasi distribusi  |                |              |               |      |
| we l                      | a este a | No                                                                  | Sertifikat                             | Cetak Sertifikat Laik Operas | i Instalasi distribusi  | No             | Registrasi   |               |      |
|                           | 2 and 14 | No :                                                                | Sertifikat                             | Cetak Sertifikat Laik Operas | i Instalasi distribusi  | No             | Registrasi   |               |      |
|                           | 2 uniug  | No :                                                                | Sertifikat                             | Cetak Sertifikat Laik Operas | ii Instalasi distribusi | No             | Registrasi   |               | Í    |
|                           |          | No                                                                  | Sertifikat                             | Cetak Sertifikat Laik Operas | i Instalasi distribusi  | No             | Registrasi   |               |      |

Tampilan Permohonan SLO yang telah teregistrasi di login LIT Terakreditasi

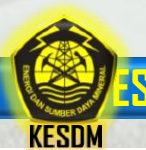

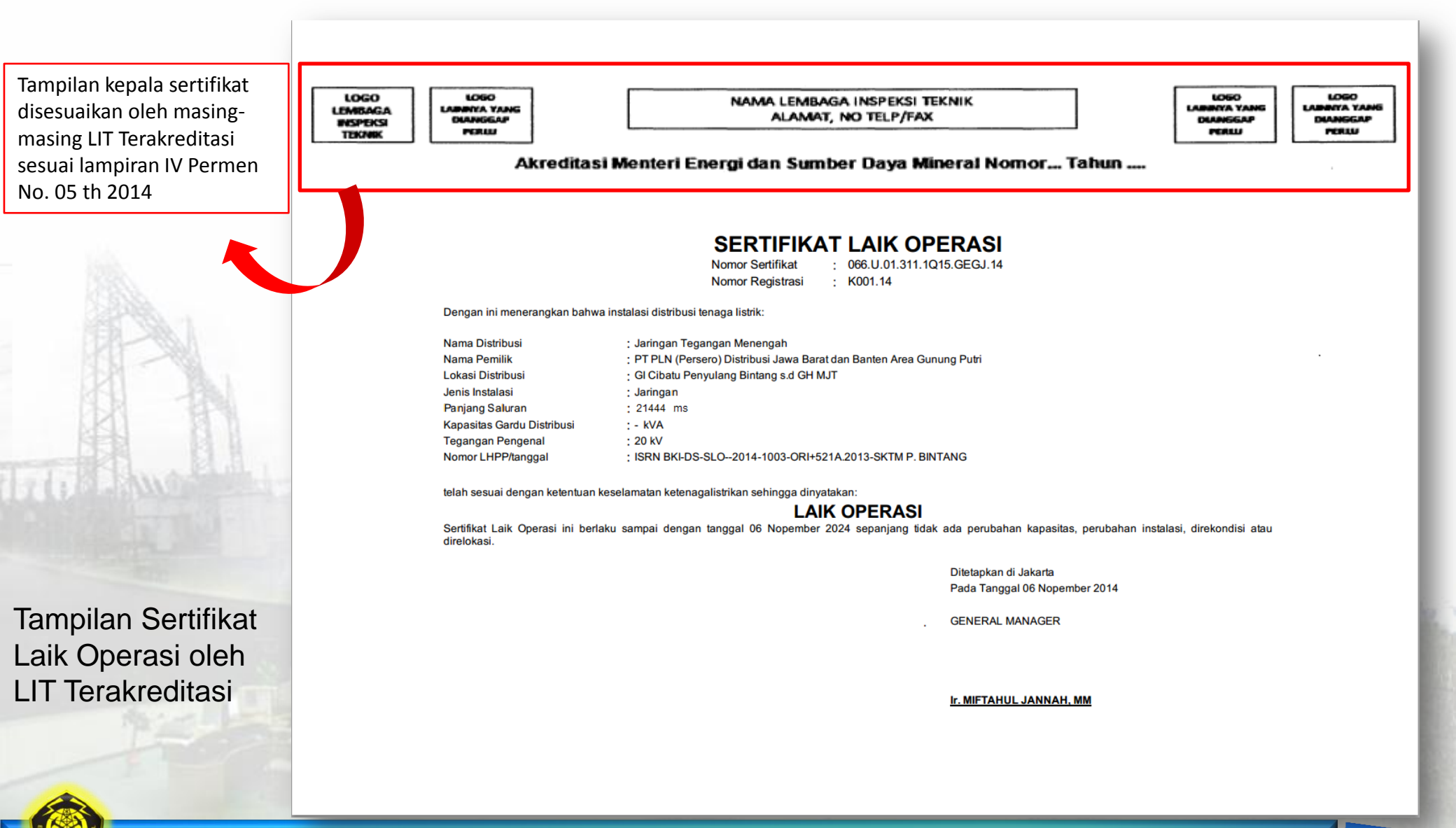

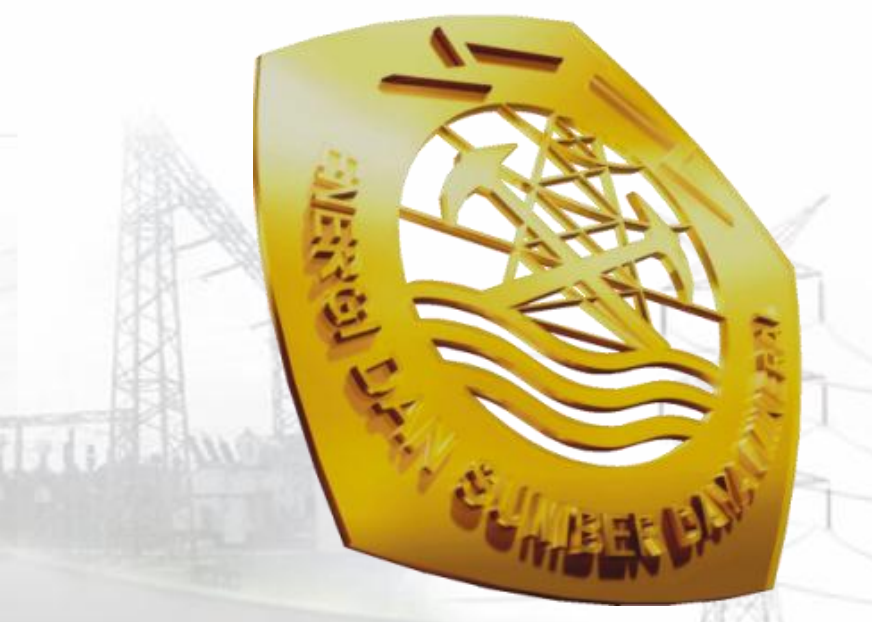

# Terima kasih

### www.djk.esdm.go.id

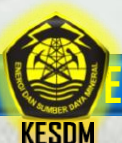

ESDM untuk Kesejahteraan Rakyat